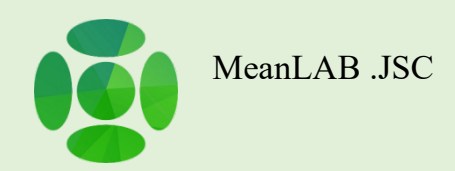

#### Vibration HUB

# MANUAL

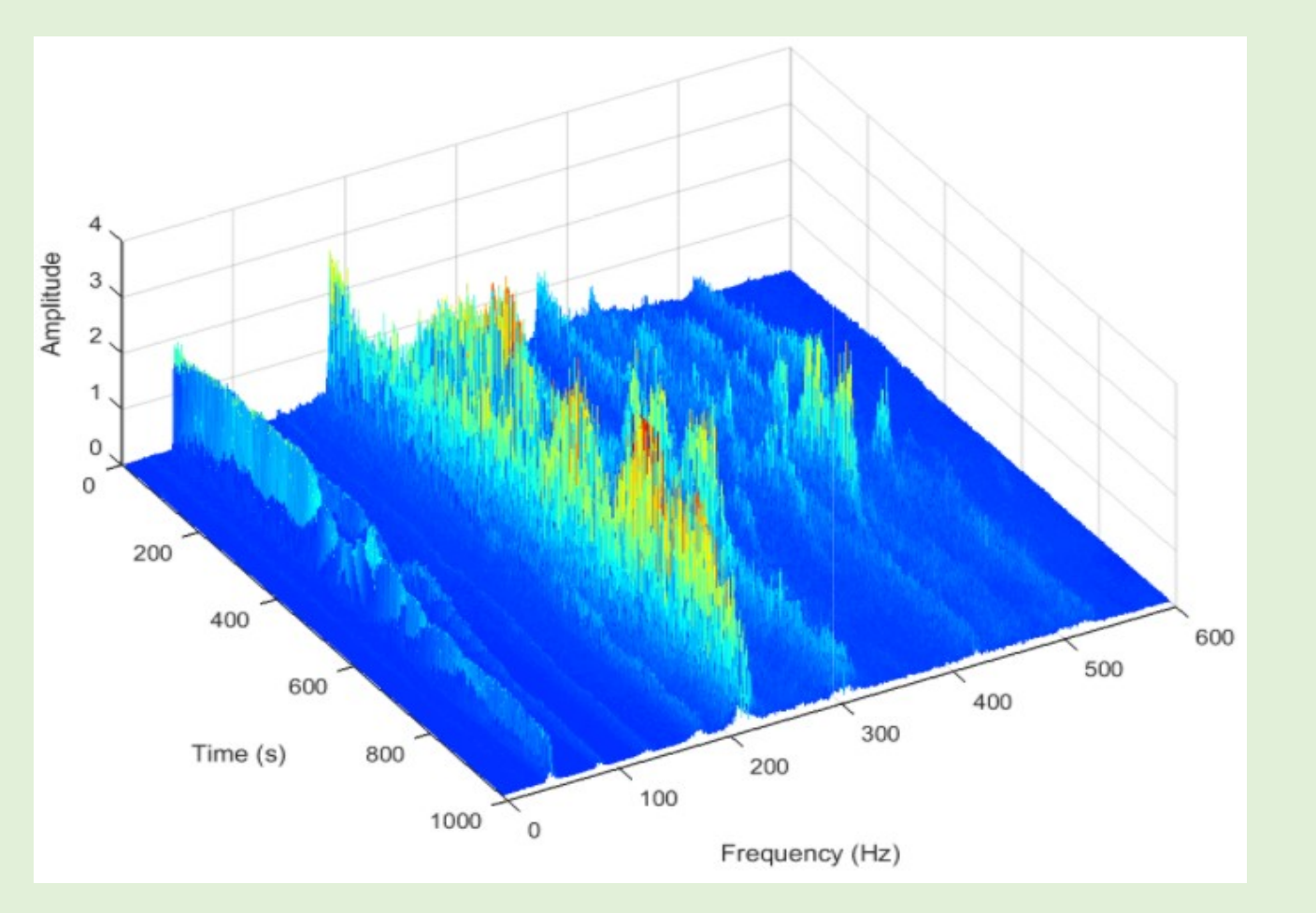

#### MỤC LỤC

| 1. Đặc tính kỹ thuật                            | 1  |
|-------------------------------------------------|----|
| 1.1 Cấu tạo phần cứng                           | 1  |
| 1.2 Thao tác ban đầu với máy                    | 2  |
| 1.2.1 Bật nguồn                                 | 2  |
| 1.2.2 Tắt nguồn                                 | 2  |
| 1.2.3 Chọn ngôn ngữ                             | 4  |
| 1.2.4 Cài đặt WIFI                              | 4  |
| 1.2.5 Cài đặt độ nhạy cảm biến                  | 5  |
| 1.2.6 Sac pin                                   | 5  |
| 2. Chẩn đoán                                    | 6  |
| 2.1 Cài Đặt                                     | 6  |
| 2.1.1 Cài đặt chung                             | 6  |
| 2.1.2 Cài đặt "CFG" (1)                         | 7  |
| 2.1.3 Cài đặt "POS" (2)                         | 8  |
| 2.1.4 Cài đặt "ADV" (3)                         | 9  |
| 2.2 Phân tích tần số                            |    |
| 2.3 Phân tích sóng rung                         | 11 |
| 2.4 Giám sát chung                              | 12 |
| 3. Lịch sử                                      |    |
| 3.1 Cài đặt                                     | 13 |
| 3.2 Phân tích lịch sử                           |    |
| 3.3 Tần số vòng bi                              | 15 |
| 4. Cân bằng động một mặt phẳng                  |    |
| 4.1 Cài đặt                                     | 16 |
| 4.2 Cân bằng                                    | 17 |
| 4.2.1 Giao diện                                 | 17 |
| 4.2.2 Các bước thực hiện cân bằng một mặt phẳng |    |
| 5. Tính năng cân bằng động hai mặt phẳng        | 25 |
| 5.1 Cài đặt                                     | 25 |
| 5.2 Cân bằng                                    | 26 |
| 5.2.1 Giao diện                                 |    |
| 5.2.2 Các bước thực hiện cân bằng một mặt phẳng |    |
| 6. Tính năng phân tích cộng hưởng               | 34 |
| 6.1 Cài đặt                                     | 34 |

| 6.2 Phân tích cộng hưởng                   |  |
|--------------------------------------------|--|
| 6.2.1 Giao diện                            |  |
| 6.2.2 Các bước phân tích tần số cộng hưởng |  |

### 1. Đặc tính kỹ thuật

Đặc tính kỹ thuật cung cấp về cấu tạo phần cứng và một số chức năng thao tác cơ bản của **Vibration Hub.** Các chức năng bao gồm bật tắt nguồn, tùy chọn ngôn ngữ, cài đặt kết nối mạng, độ nhạy của cảm biến và chế độ sạc pin.

#### 1.1 Cấu tạo phần cứng

Cấu tạo, chức năng của các nút ấn, cổng vào ra, đèn báo hiệu được thể hiện (Hình 1.1 và Bảng 1.1).

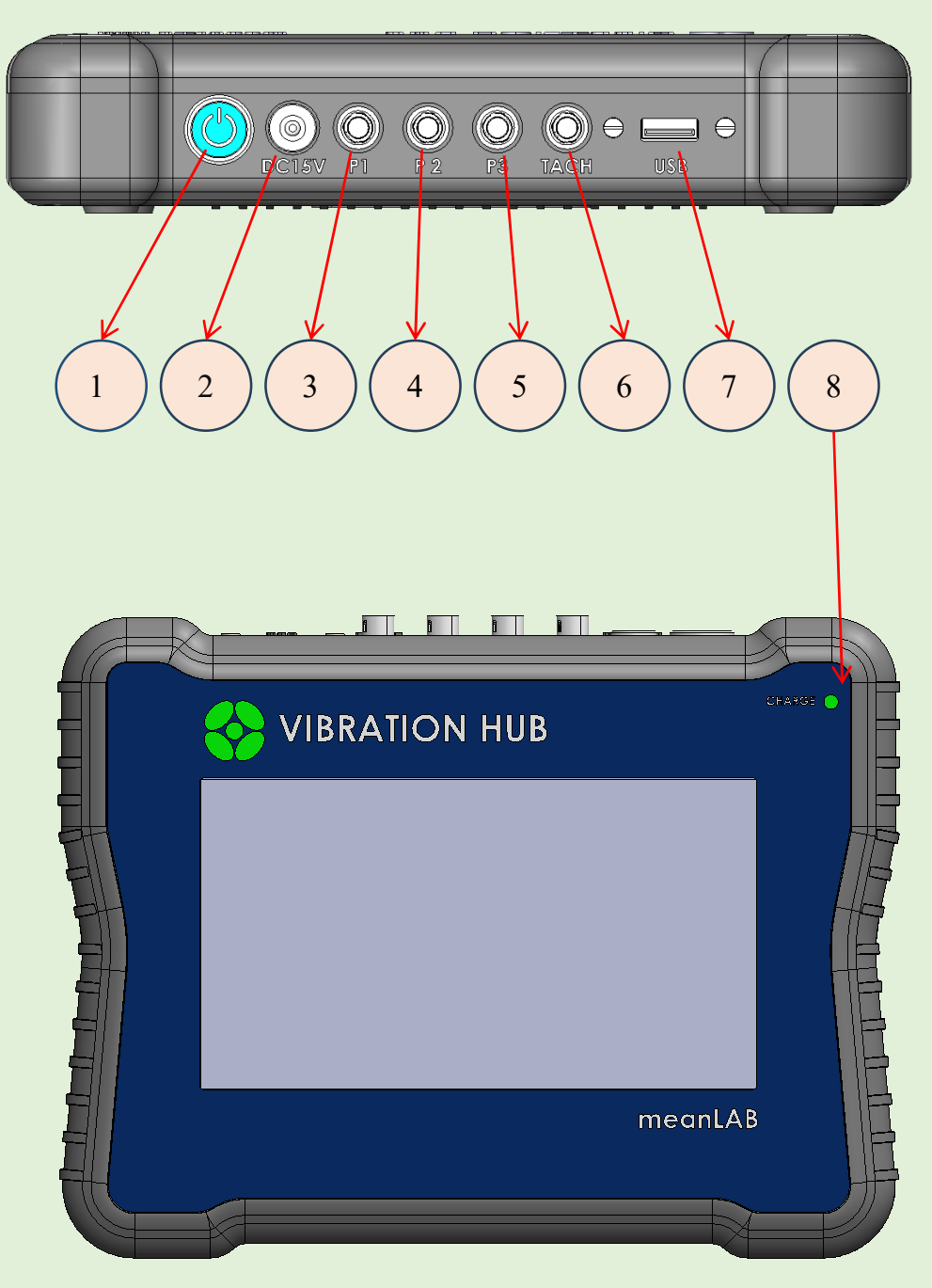

Hình 1.1. Cấu tạo phần cứng của Vibration Hub.

| Bång 1.1. | Mô tả | các | chức | năng | các | chi | tiết | vật ly | ŕ |
|-----------|-------|-----|------|------|-----|-----|------|--------|---|
| 0         |       |     |      | 0    |     |     |      | • •    |   |

| STT | Tên chi tiết                | Tính năng                                        |
|-----|-----------------------------|--------------------------------------------------|
| 1   | Nút nhấn nguồn              | Bật nguồn                                        |
| 2   | Cổng sạc                    | Điện áp 15V, jack 5.5mm                          |
| 3   | Cổng cảm biến 1             | Cổng cắm cảm biến gia tốc, vận tốc,<br>chuyển vị |
| 4   | Cổng cảm biến 2             | Cổng cắm cảm biến gia tốc, vận tốc,<br>chuyển vị |
| 5   | Cổng cảm biến 3             | Cổng cắm cảm biến gia tốc, vận tốc,<br>chuyển vị |
| 6   | Cổng cảm biến<br>tachometer | Cổng cắm cảm biến đo tốc độ                      |
| 7   | Cổng USB                    | Cổng USB để lấy dữ liệu                          |
| 8   | Đèn bào sạc                 | Đèn xanh là sạc đầy, đèn đỏ là đang sạc          |

#### 1.2 Thao tác ban đầu với máy

#### 1.2.1 Bật nguồn

Nhấn nút nguồn bên trái của mặt trên thiết bị Vibration Hub (Hình 1.2), nút nguồn sáng lên.

Đợi cho đến khi màn hình sáng lên và màn hình Home (Hình 1.3)xuất hiện

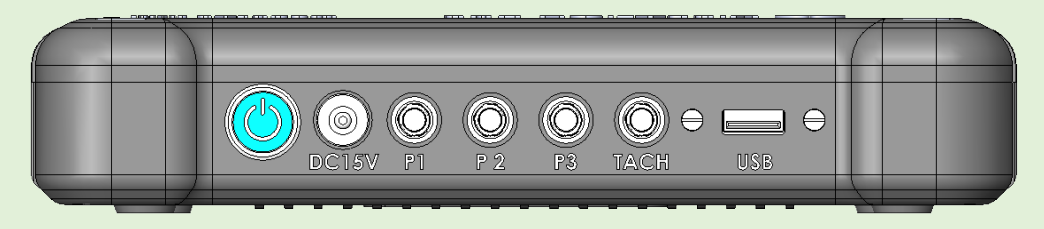

Hình 1.2. Mặt trên của Vibration Hub

#### 1.2.2 Tắt nguồn

Từ màn hình **Home** (Hình 1.3) chọn nút " > "để chuyển sang màn hình **Cài đặt** (Hình 1.4).

Từ màn hình cài đặt chọn nút TẮT MÁY, sau đó chọn nút KHỞI ĐỘNG LẠI để khởi động lại máy hoặc TẮT MÁY để tắt máy.

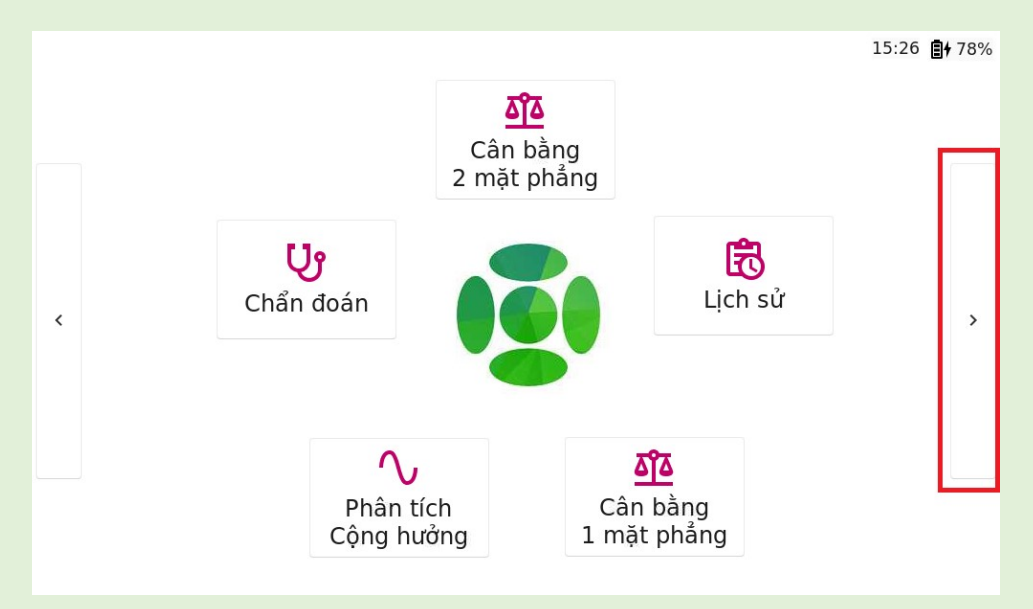

Hình 1.3. Màn hình Home

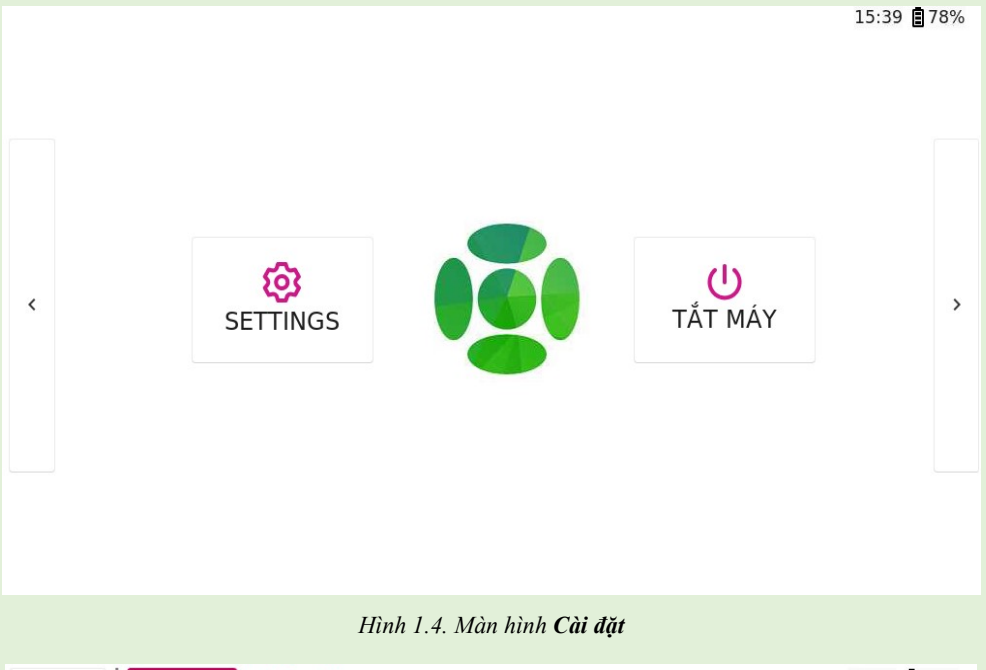

 Prime
 Tár MáY
 Na

 Image: Star Barbar
 Na

 Image: Star Barbar
 Image: Star Barbar

 Image: Star Barbar
 Image: Star Barbar

 Image: Star Barbar
 Image: Star Barbar

 Image: Star Barbar
 Image: Star Barbar

 Image: Star Barbar
 Image: Star Barbar

 Image: Star Barbar
 Image: Star Barbar

 Image: Star Barbar
 Image: Star Barbar

 Image: Star Barbar
 Image: Star Barbar

 Image: Star Barbar
 Image: Star Barbar

 Image: Star Barbar
 Image: Star Barbar

 Image: Star Barbar
 Image: Star Barbar

 Image: Star Barbar
 Image: Star Barbar

 Image: Star Barbar
 Image: Star Barbar

 Image: Star Barbar
 Image: Star Barbar

 Image: Star Barbar
 Image: Star Barbar

 Image: Star Barbar
 Image: Star Barbar

 Image: Star Barbar
 Image: Star Barbar

 Image: Star Barbar
 Image: Star Barbar

 Image: Star Barbar
 Image: Star Barbar

 Image: Star Barbar
 Image: Star Barbar

 Image: Star Barbar
 Image: Star Barbar

 Image: Star Barbar
 I

#### 1.2.3 Chọn ngôn ngữ

Từ màn hình Home (Hình 1.3) vào màn hình Cài đặt (Hình 1.4) sau đó chọn nút SETTINGS

Xuất hiện mục cài đặt NGÔN NGŨ, chọn Vietnamese hoặc English sau đó nhấn Áp dụng để khởi động lại App

| <b>A</b><br>Home                     | Thông tin<br>N/A | 15:43 🛢 78% |
|--------------------------------------|------------------|-------------|
| CẢM BIẾN WIFI                        | NGÔN NGỮ         |             |
| Cài đặt ngôn ngữ<br>Ngôn ngữ VIETNAM | ESE V            |             |
|                                      |                  |             |

Hình 1.6 Màn hình cài đặt NGON NGŨ

#### 1.2.4 Cài đặt WIFI

Từ màn hình **Home** (Hình 1.3)vào màn hình cài đặt sau đó chọn nút **SETTINGS** Xuất hiện mục cài đặt **WIFI**, nhập **ID** và **Password** sau đó nhấn **KÉT NÓI** 

| <b>က်</b><br>Home             | Thông tin<br>N/A | 15:46 🗐 78% |
|-------------------------------|------------------|-------------|
| CẢM BIẾN WIFI NO              | GÔN NGỮ          |             |
| Cài đặt wifi<br>WIFI: minhduc |                  |             |
| ID                            | ~                |             |
| Mật khẩu                      |                  |             |
| KẾT NỐI                       | NGÅT KẾT NỐI     |             |
|                               |                  |             |
|                               |                  |             |
|                               |                  |             |
|                               |                  |             |

#### 1.2.5 Cài đặt độ nhạy cảm biến

Từ màn hình Home (Hình 1.3) vào màn hình cài đặt sau đó chọn nút SETTINGS

Xuất hiện mục cài đặt CẢM BIẾN, Nhấn Unlock1 và Unlock2 để có thể sửa được độ nhạy các loại cảm biến, sau đó nhấn ÁP DỤNG để khởi động lại App

| <b>೧</b><br>Home   | Thông tin<br>N/A |                                       | 15:54 🛢 78% |
|--------------------|------------------|---------------------------------------|-------------|
| CẢM BIẾN WIFI      | NGÔN NGỮ         |                                       |             |
| Cài đặt cảm biến:  |                  |                                       |             |
| Cảm biến gia tốc   | 100.0            | (mV/g)                                |             |
| Đầu dò vận tốc     | 4.0              | (mV/m/s)                              |             |
| Cảm biến chuyển vị | 4.1              | (mV/um)                               |             |
| Búa xung lực       | 12.0             | (mV/N)                                |             |
| Unlock1 Unlock2    | ÁP DỤNG          |                                       |             |
|                    |                  |                                       |             |
|                    |                  |                                       |             |
|                    |                  |                                       |             |
|                    |                  | · · · · · · · · · · · · · · · · · · · |             |

Hình 1.8 Màn hình cài đặt CẢM BIẾN

#### 1.2.6 Sạc pin

Trên thân máy cạnh nút nguồn có cổng cắm sạc 5.5mm. Cắm sạc và quan sát đèn báo nguồn phía trên bên phải màn hình. Nếu đèn báo màu xanh là sạc đầy, đèn báo màu đỏ là đang sạc

### 2. Chẩn đoán

Tính năng "Chẩn Đoán" giúp phân tích tần số, sóng rung và các giám sát chung thông qua các thông số cài đặt do người dùng thiết lập.

Từ màn hình Home (Hình 1.3) chọn tính năng Chẩn đoán.

#### 2.1 Cài Đặt

Trang "Cài đặt" được dùng để cài đặt các tham số cho phép đo (Hình 2.1).

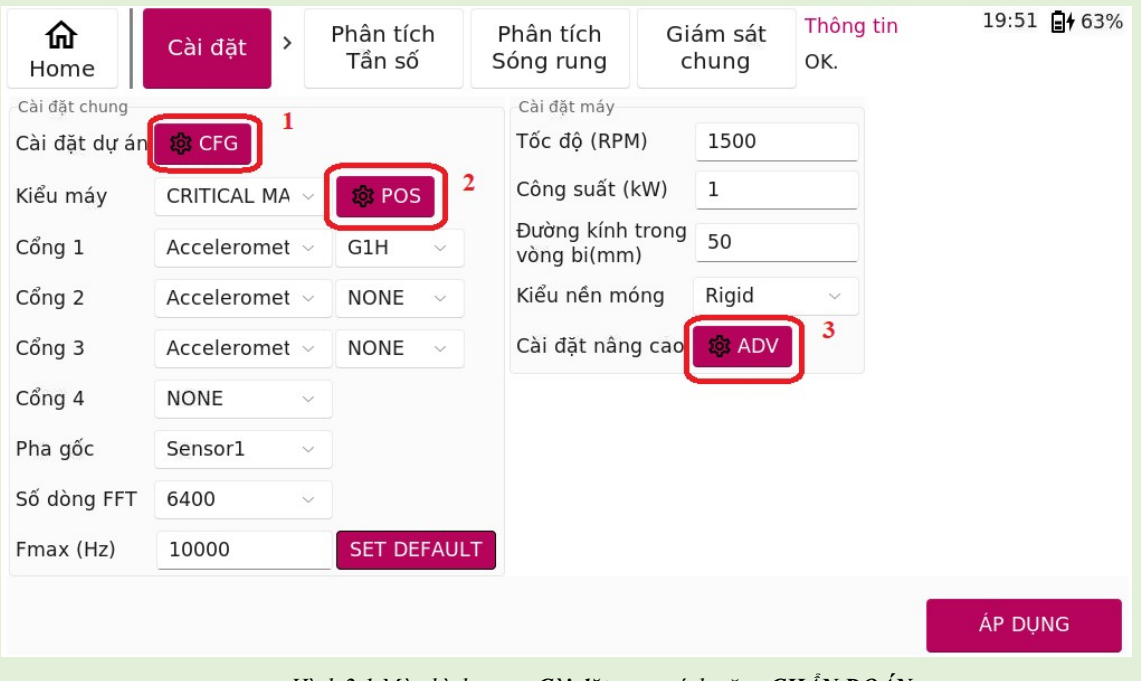

Hình 2.1 Màn hình trang Cài đặt trong tính năng CHẨN ĐOÁN

#### 2.1.1 Cài đặt chung

Các chức năng cài đặt chung trên màn hình trang "Cài đặt" (Hình 2.1) được thể hiện dưới (Bảng 2.1).

| Bång 2.1 | Thông tin | các chức | năng cài | đặt chung | trên | màn | hình <b>(</b> | Cài đặt |
|----------|-----------|----------|----------|-----------|------|-----|---------------|---------|
|----------|-----------|----------|----------|-----------|------|-----|---------------|---------|

| Đầu mục                    | Mô tả chi tiết                                                                              |
|----------------------------|---------------------------------------------------------------------------------------------|
| Kiểu máy                   | Chọn kiểu máy tương ứng                                                                     |
| Cổng 1<br>Cổng 2<br>Cổng 3 | Tương ứng là các Cổng 1,2,3 trên thân máy. Chọn loại<br>cảm biến được cắm vào các cổng này. |
| Cổng 4                     | Cổng dành riêng cho cảm biến đo tốc độ và đo pha<br>Tachomenter                             |
| Pha gốc                    | Chọn tín hiệu làm gốc để tính pha tuyệt đối trong phép<br>phân tích pha                     |

| Đầu mục                     | Mô tả chi tiết                                                                                   |  |  |  |
|-----------------------------|--------------------------------------------------------------------------------------------------|--|--|--|
| Số dòng FFT                 | Số điểm trong phổ FFT                                                                            |  |  |  |
| Fmax                        | Tần số tối đa cần khảo sát                                                                       |  |  |  |
| Tốc độ (RPM)                | Tốc độ của máy cần khảo sát                                                                      |  |  |  |
| Công suất (kW)              | Công suất của máy cần khảo sát                                                                   |  |  |  |
| Đường kính trong<br>vòng bi | Đường kính trong của vòng bi khi khảo sát vòng bi                                                |  |  |  |
| Kiểu nền móng               | Kiểu nền móng trong ISO 10816 liên quan đến tốc độ<br>quay so với tần số cộng hưởng của hệ thống |  |  |  |
| ÁP DỤNG                     | Xác nhận cài đặt                                                                                 |  |  |  |

#### 2.1.2 Cài đặt "CFG" (1)

"CFG" hay còn gọi là cài đặt dự án, được dùng để lưu các thông tin của dự án như tên công ty, phân xưởng, loại máy và thời gian lấy mẫu.

Sau khi ấn chọn mục "Cài đặt dự án (1)" trên màn hình CHẨN ĐOÁN (Hình 2.1), màn hình cài đặt dự án xuất hiện như (Hình 2.2). Các chức năng được mô tả như (Bảng 2.1).

| <b>命</b><br>Home                                           | Cài đặt                                   | >            | Phân tíc<br>Tần số | ch<br>ó                                                                                                    | Phân tích<br>Sóng rung                                                                                       | Giám sát<br>chung | Thông tin<br>OK. | 19:55 📑 69% |
|------------------------------------------------------------|-------------------------------------------|--------------|--------------------|----------------------------------------------------------------------------------------------------|----------------------------------------------------------------------------------------------------|-------------------|------------------|-------------|
| Cài đặt dự án<br>Công ty<br>Phân xưởng<br>Máy<br>Thời gian | No_name<br>No_name<br>YYYY-MM-I<br>Lấy tł | DD,<br>nời g | h:m:s<br>jian<br>G | <ul> <li>&gt; L</li> <li>&gt; F</li> <li>&gt; F</li> <li>&gt; F</li> <li>&gt; F</li> <li>&gt; F</li> <li>&gt; N</li> <li>&gt; N</li> <li>&gt; T</li> </ul> | ONG HUNG<br>HOA PHAT<br>PUMB UTE<br>PUMB UTEROTATION<br>PHUC<br>PHUC1<br>PHONG<br>MEANLAB<br>No_name<br>TUAN | N                 |                  |             |

Hình 2.2 Màn hình Cài đặt dự án

Bảng 2.2 Chi tiết các chức năng trên màn hình Cài đặt dự án

| Đầu mục                 | Mô tả chi tiết                                                                                          |
|-------------------------|----------------------------------------------------------------------------------------------------|
| Công ty                 | Tên công ty                                                                                             |
| Phân xưởng              | Tên phân xưởng                                                                                          |
| Máy                     | Tên máy                                                                                                 |
| Thời gian               | Thời gian đo. Cần nhập đúng định dạng hoặc dùng nút nhấn<br><b>Lấy thời gian</b> để lấy nhanh thời gian |
| Lấy thời gian           | Lấy nhanh thời gian                                                                                     |
| Cây thư mục<br>bên phải | Dùng để chọn nhanh các tham số cho dự án cần đo lại                                                     |
| ÁP DỤNG                 | Áp dụng cài đặt                                                                                         |
| CANCEL                  | Hủy bỏ cài đặt                                                                                          |

#### 2.1.3 Cài đặt "POS" (2)

"POS" được dùng để cài đặt vị trí của máy cần đo và cổng cảm biến được sử dụng.

Khi nhấn vào nút "**POS**" trên màn hình tính năng **Chẩn Đoán** (Hình 2.1), xuất hiện màn hình cài đặt điểm đo tương ứng (Hình 2.3).

Click vào điểm đo là ô vuông màu xanh gắn trên hình ảnh thiết bị, ô Chọn cổng sẽ xổ xuống, click để chọn cổng gắn cảm biến được sử dụng.

Nếu chọn Port 1 thì Cổng 1 sẽ hiện tên điểm đo tương ứng.

Chọn ÁP DỤNG để xác nhận điểm đo.

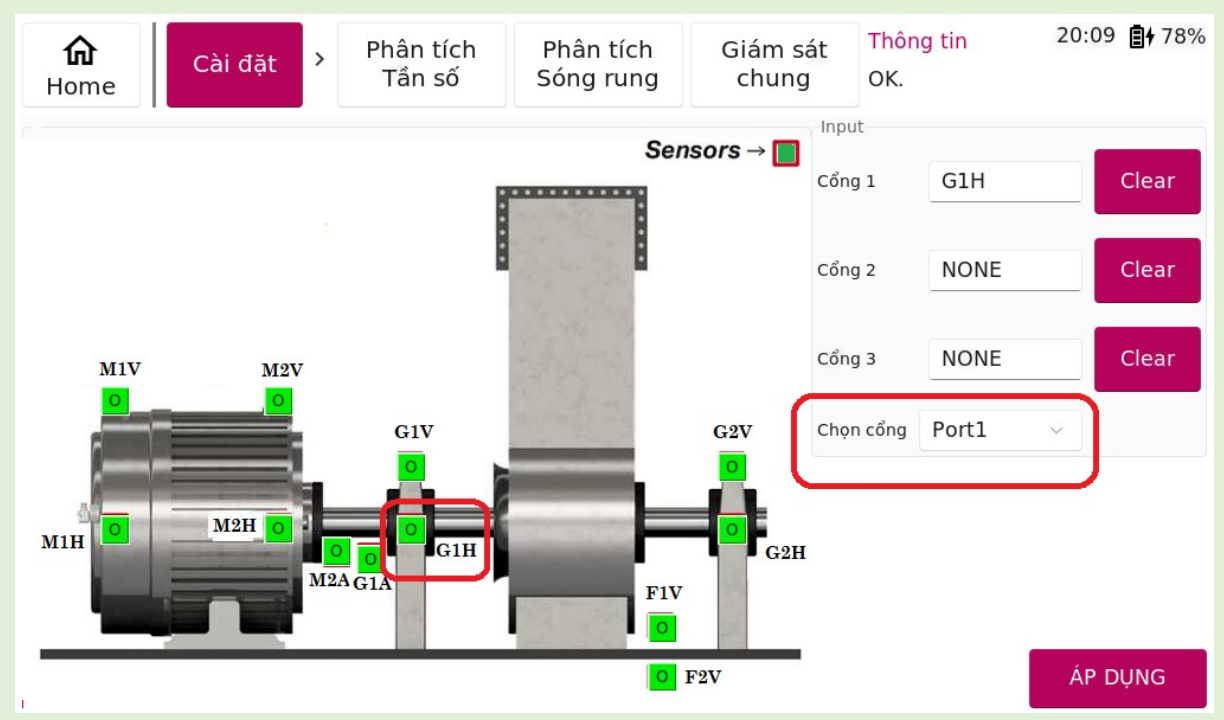

Hình 2.3 Màn hình cài đặt điểm đo

#### 2.1.4 Cài đặt "ADV" (3)

"ADV" (tức cài đặt nâng cao) được dùng để cài đặt các hiện thị của biểu đồ trong mục phân tích tần số, sóng rung.

Click vào nút "ADV" trong màn hình tính năng Chẩn Đoán (Hình 2.1), màn hình cài đặt nâng cao được hiển thị như (Hình 2.4), các mô tả chi tiết của từng đầu mục được thể hiện (Bảng 2.3)

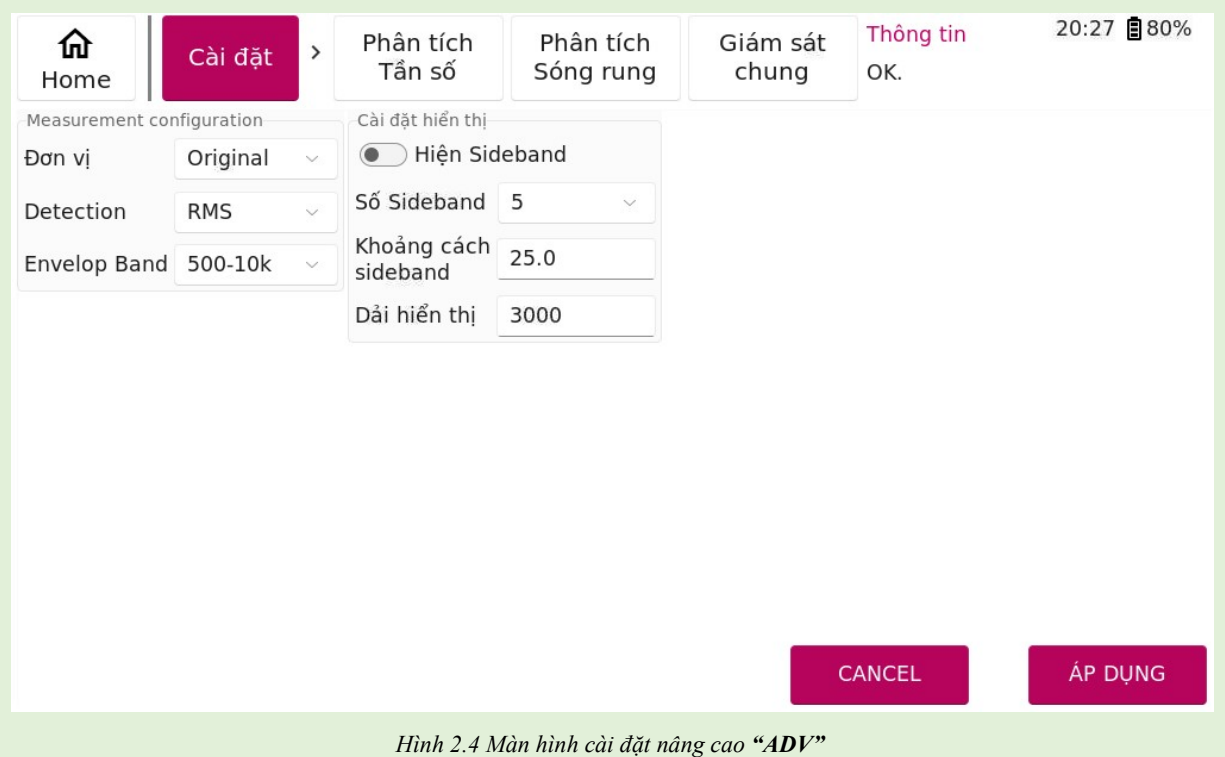

| Bång 2.3. | Chi tiết cá | ic chức năn | g trên màn | hình | Cài đặt nâng cao |
|-----------|-------------|-------------|------------|------|------------------|
|-----------|-------------|-------------|------------|------|------------------|

| Đầu mục                 | Mô tả chi tiết                                                                                          |
|-------------------------|----------------------------------------------------------------------------------------------------|
| Đơn vị                  | Original là đơn vị chuẩn, dB là đơn vị hệ decibel                                                       |
| Detection               | Chọn hiển thị phổ là RMS, Peak, hay Peak to Peak                                                        |
| Envelop Band            | Chọn dải tần số phân tích Envelop                                                                       |
| Thời gian               | Thời gian đo. Cần nhập đúng định dạng hoặc dùng nút<br>nhấn <b>Lấy thời gian</b> để lấy nhanh thời gian |
| Hiện Sideband           | Chọn hiển thị sideband hay không. Sideband là khoảng cách 2 đỉnh liên tiếp trên phổ cần khảo sát        |
| Số Sideband             | Dùng để chọn nhanh các tham số cho dự án cần đo lại                                                     |
| Khoång cách<br>Sideband | Khoảng cách giữa 2 sideband                                                                             |
| Dải hiển thị            | Dải tần số hiển thị trên phổ tần số. Tối đa bằng Fmax                                                   |

| Đầu mục | Mô tả chi tiết  |
|---------|-----------------|
| ÁP DỤNG | Áp dụng cài đặt |
| CANCEL  | Hủy bỏ cài đặt  |

#### 2.2 Phân tích tần số

Trang **"Phân tích Tần số"** cho phép người dùng đọc các thông tin của cảm biến, theo dõi, hiệu chỉnh hiển thị các đồ thị của tần số.

Khi click vào trang "**Phân tích Tần số**", màn hình trang sẽ được hiển thị như (Hình 2.5). Các thông tin chi tiết của từng chức năng được thể hiển dưới (Bảng 2.4).

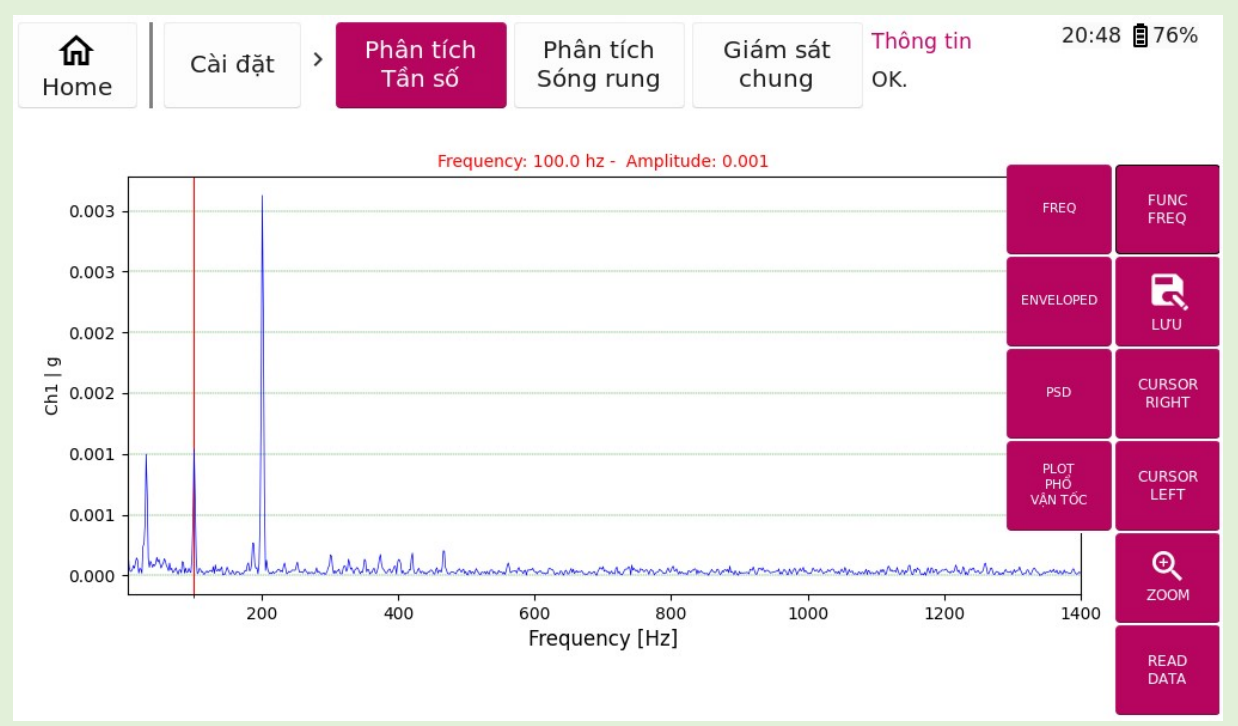

#### Hình 2.5. Màn hình trang Phân tích Tần số

Bảng 2.4. Mô tả chi tiết các chức năng của trang Phân tích Tần số

| Chức năng    | Mô tả chi tiết                     |
|--------------|------------------------------------|
| READ DATA    | Đọc cảm biến                       |
| ZOOM IN      | Phóng to                           |
| ZOOM OUT     | Thu nhỏ                            |
| PAN LEFT     | Dịch trái                          |
| PAN RIGHT    | Dịch phải                          |
| CURSOR LEFT  | Di chuyển thanh Tracking sang trái |
| CURSOR RIGHT | Di chuyển thanh Tracking sang phải |
| LƯÙ          | Lưu lại dữ liệu                    |

| Chức năng   | Mô tả chi tiết                |
|-------------|-------------------------------|
| FREQ        | Hiển thị phổ tần số           |
| ENVELOPED   | Hiển thị phổ Envelop          |
| PSD         | Hiển thị phổ mật độ công suất |
| PHỔ VẬN TỐC | Hiển thị phổ vận tốc          |

#### 2.3 Phân tích sóng rung

Trang "Phân tích Sóng rung" cho phép người dùng đọc các thông tin của cảm biến, theo dõi, hiệu chỉnh hiển thị các đồ thị của sóng rung.

Khi click vào trang "Phân tích Sóng rung", màn hình trang sẽ được hiển thị như (Hình 2.6). Các thông tin chi tiết của từng chức năng được thể hiển dưới (Bảng 2.5).

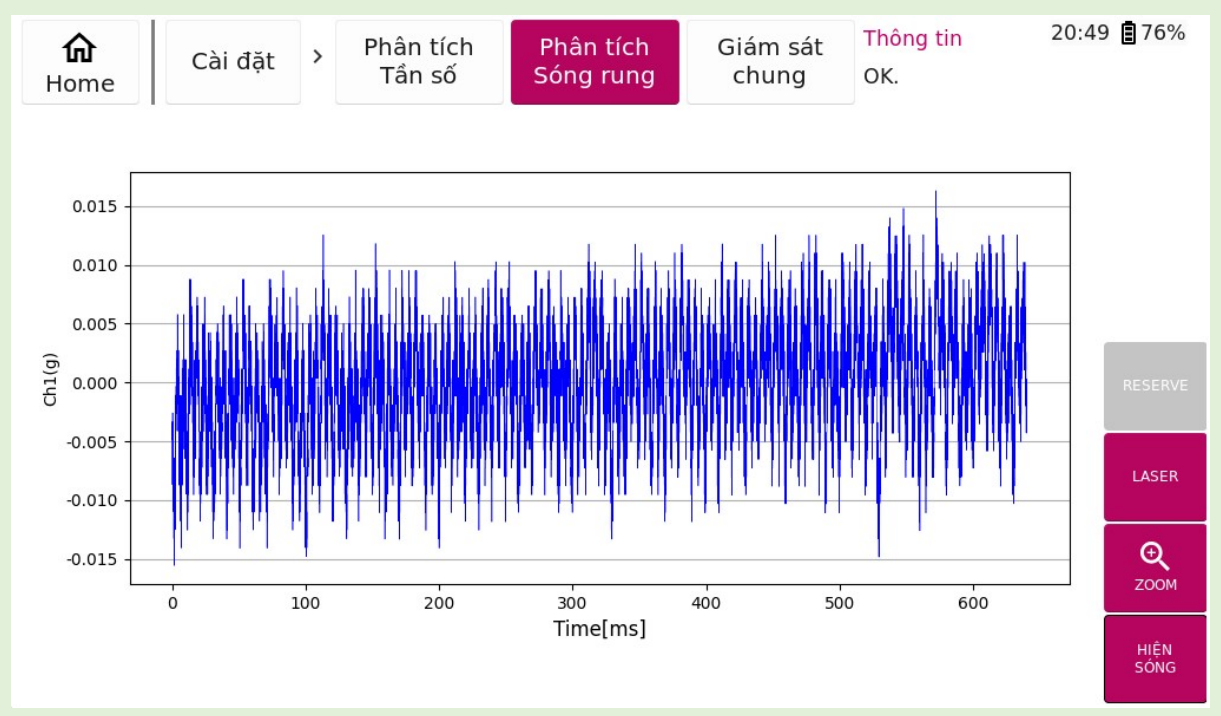

Hình 2.6 Màn hình trang Phân tích Sóng rung

| Bång    | 2.5 | Mô   | tå | chi      | tiết | các | chức | năng | сůа   | trang | Phân | tích | Sóng                                    | rung |
|---------|-----|------|----|----------|------|-----|------|------|-------|-------|------|------|-----------------------------------------|------|
| 2 thing |     | 1110 |    | <i>c</i> |      |     | 0    |      | 00000 |       |      |      | ~~~~~~~~~~~~~~~~~~~~~~~~~~~~~~~~~~~~~~~ |      |

| Chức năng | Mô tả chi tiết           |
|-----------|--------------------------|
| HIỆN SÓNG | Đọc cảm biến             |
| ZOOM IN   | Phóng to                 |
| ZOOM OUT  | Thu nhỏ                  |
| PAN LEFT  | Dịch trái                |
| PAN RIGHT | Dịch phải                |
| LASER     | Hiển thị xung Tachometer |

#### 2.4 Giám sát chung

Trang "Giám sát chung" dùng để hiển thị các chỉ số cơ bản ở dạng biểu đồ cột. Nếu chỉ số ở mức tốt thì đồ thị sẽ có màu xanh lá. Nếu chỉ số đạt ngưỡng cảnh báo thì đồ thị sẽ chuyển sang màu cam. Nếu chỉ số đạt ngưỡng nguy hiểm thì đồ thị sẽ chuyển sang màu đỏ (Hình 2.7).

Khi Click vào nút TÓM TẮT sẽ xuất hiện màn hình liệt kệ tất cả các chỉ số rung động quan trọng kèm theo đó là hình ảnh bảng tiêu chuẩn ISO tương ứng (Hình 2.8).

Click vào nút TÓM TẮT một lần nữa sẽ quay trở lại màn hình chứa các biểu đồ cột.

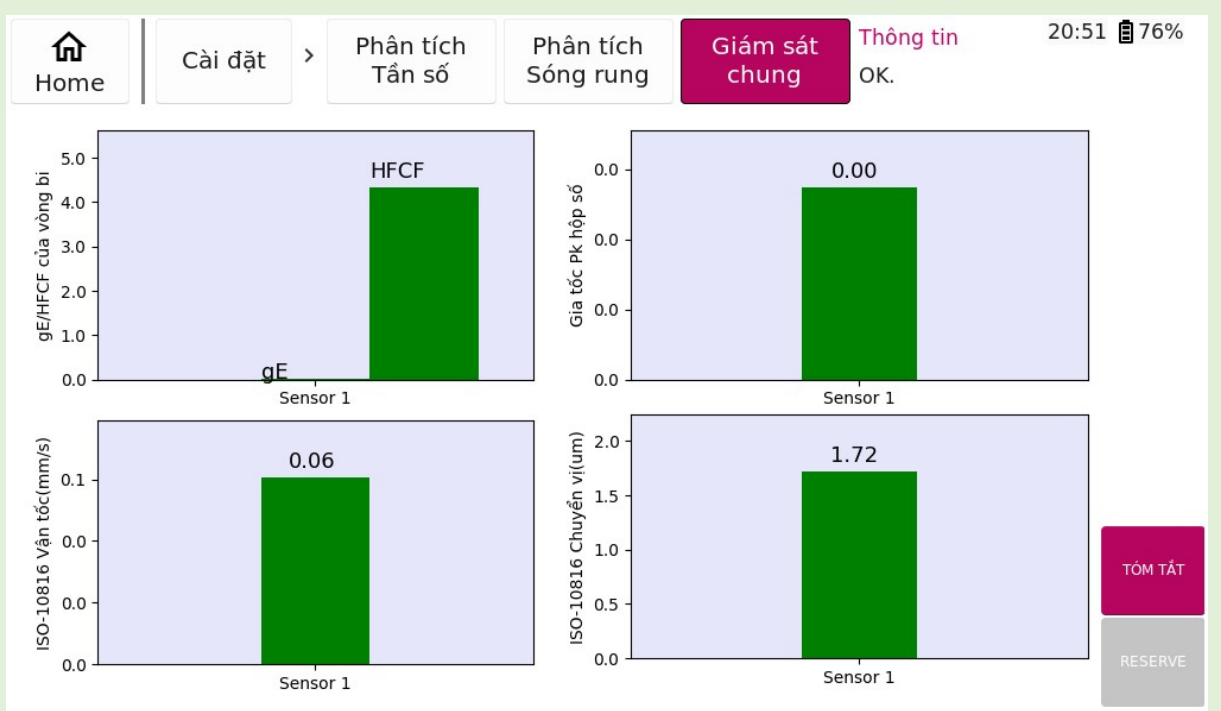

Hình 2.7 Màn hình trang Giám sát chung

| <b>命</b><br>Home | Cá     | ài đặt | > F   | hân tích<br>Tần số | P<br>So | hân tícl<br>óng run | n<br>g | Giám sá<br>chung | t Thô<br>OK. | ng tin | 20:5     | 51 🛢 74% |
|------------------|--------|--------|-------|--------------------|---------|---------------------|--------|------------------|--------------|--------|----------|----------|
| Sensor           | A-Peak | A-PkPk | A-RMS | V-Peak             | V-PkPk  | V-RMS               | D-Peak | D-PkPk           | D-RMS        | Crest  | Kutorsis |          |
| Sensor 1         | 0.004  | 0.008  | 0.003 | 0.085              | 0.171   | 0.060               | 0.861  | 1.722            | 0.609        | 1.414  | -0.18    |          |
| Sensor 2         | None   | None   | None  | None               | None    | None                | None   | None             | None         | None   | None     |          |
| Sensor 3         | None   | None   | None  | None               | None    | None                | None   | None             | None         | None   | None     |          |

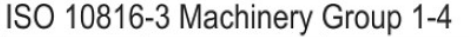

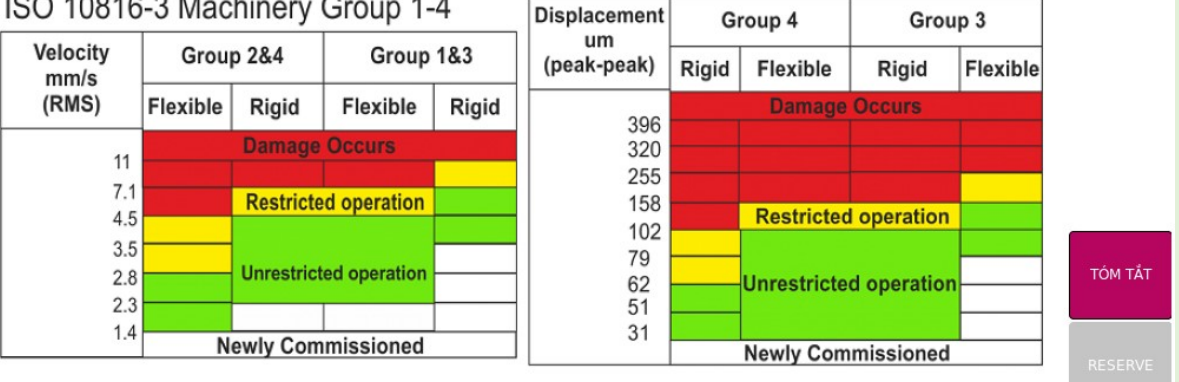

Hình 2.8 Màn hình các tiêu chuẩn ISO

### **3.** Lịch sử

Tính năng **"Lịch sử"** giúp người dùng theo dõi lịch sử của các lần đo trước. Từ đó, người dùng có thể phân tích lịch sử qua tính năng **"Phân tích Lịch sử"** hoặc theo dõi tần số hỏng của các vòng bi nhờ tính năng **"Tần số Vòng bi".** 

#### 3.1 Cài đặt

Trang "Cài đặt" (Hình 3.1) cho phép người dùng thực hiện lựa chọn lịch sử đo của các dự án và thay đổi các thông số hiển thị của các đồ thị cần phân tích.

Để thực hiện chọn dự án, người dùng cần click vào cây thư mục dự án phía bên phải, chọn đến mốc thời gian tương ứng với dự án cần xem, khi đó thông tin dự án sẽ được tự động cập nhật vào các ô phía bên trái.

| <b>命</b><br>Home                                              | Cài đặt ゝ                                  | Phân tí<br>Lịch s | ch Tần số<br>ử Vòng bi                                                       | Thông tin<br>Dự án: TUAN-PUMB-1V10-G1VA.                                                                                                    | 21:31 🖥 67% |
|---------------------------------------------------------------|--------------------------------------------|-------------------|------------------------------------------------------------------------------|----------------------------------------------------------------------------------------------------|-------------|
| Cài đặt<br>Công ty*<br>Phân xưởng*<br>Máy*<br>Vị trí sensor*  | TUAN<br>PUMB<br>1V10<br>G1VA               | ×1                | Hiển thị<br>Vel RMS<br>Bearing gE<br>Gear Acc<br>BRGs HFCF<br>Hiện 1 điểm đo | Dyrán<br>> LONG HUNG<br>> HOA PHAT<br>> PUMB UTE<br>> PUMB UTEROTATION<br>> PHUC<br>> PHUC1<br>> PHONG                                                                               | Î           |
| Env Filter From<br>Env Filter To<br>Vùng hiển thị<br>Sideband | 2024-08-22<br>500<br>10000<br>5000<br>25.0 | 4, 10:4,          | Hiện Sideband                                                                | <ul> <li>&gt; PHONG</li> <li>&gt; MEANLAB</li> <li>&gt; No_name</li> <li>&gt; TUAN</li> <li>&gt; PUMB</li> <li>&gt; 1V10</li> <li>&gt; G1VA</li> <li>2024-08-24, 16:44:29</li> </ul> |             |
| Độ dài phổ                                                    | <ul> <li>Trung bi</li> <li>4096</li> </ul> | inh phố           | ÁP DỤNG                                                                      | > 1H10                                                                                                    |             |

Thay đổi các tùy chọn sau đó nhấn ÁP DỤNG

Hình 3.1 Màn hình trang Cài đặt trong tình năng Lịch sử

Bảng 3.1 Chi tiết các chức năng trên màn hình Cài đặt trong tính năng Lịch sử

| Đầu mục         | Mô tả chi tiết                                 |
|-----------------|------------------------------------------------|
| Env Filter From | Tần số cắt dưới của dải lọc Envelop            |
| Env Filter To   | Tần số cắt trên của dải lọc Envelop            |
| Vùng hiển thị   | Vùng tần số hiển thị trên đồ thị tần số        |
| Trung bình phổ  | Áp dụng trung bình phổ                         |
| Độ dài phổ      | Số điểm trên phổ tần số phục vụ trung bình phổ |

| Đầu mục        | Mô tả chi tiết                  |  |  |  |
|----------------|---------------------------------|--|--|--|
| Sideband       | Độ dài sideband                 |  |  |  |
| Vel RMS        | Hiển thị đồ thị Overall vận tốc |  |  |  |
| BRGs gE        | Hiển thị đồ thị gE              |  |  |  |
| Gear Acc       | Hiển thị đồ thị gia tốc Peak    |  |  |  |
| BRGs HFCF      | Hiển thị đồ thị HFCF            |  |  |  |
| Hiện 1 điểm đo | Hiển thị 1 điểm đo              |  |  |  |
| Hiện Sideband  | Hiển thị sideband               |  |  |  |
| Xóa            | Xóa dự án                       |  |  |  |
| ÁP DỤNG        | Xác nhận cài đặt                |  |  |  |

#### 3.2 Phân tích lịch sử

Trang "Phân tích Lịch sử" được hiển thị như (Hình 3.2). Các tùy chọn chức năng được trình bày dưới (Bảng 3.2).

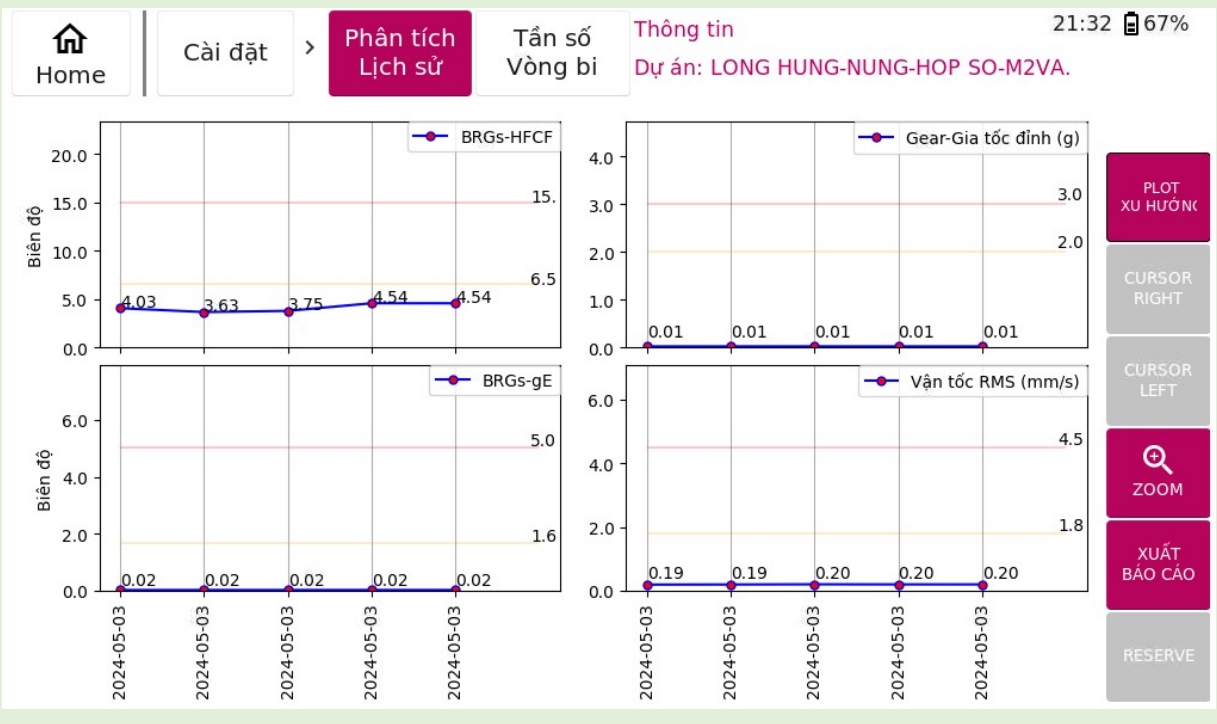

Hình 3.2 Màn hình trang Phân tích Lịch sử

Bảng 3.2 Mô tả chi tiết các chức năng trong trang Phân tích Lịch sử

| Chức năng | Mô tả chi tiết             |
|-----------|----------------------------|
| SÓNG RUNG | Hiển thị biểu đồ sóng rung |

| Chức năng               | Mô tả chi tiết                            |
|-------------------------|-------------------------------------------|
| TẦN SỐ                  | Hiển thị biểu đồ tần số                   |
| TẦN SỐ VẬN TỐC          | Hiển thị biểu đồ tần số vận tốc           |
| ENVELOPED               | Hiển thị biểu đồ đường bao                |
| THÁC NƯỚC               | Hiển thị biểu đồ thác nước                |
| XU HƯỚNG                | Hiển thị biểu đồ xu hướng                 |
| ZOOM IN                 | Phóng to                                  |
| ZOOM OUT                | Thu nhỏ                                   |
| PAN LEFT                | Dịch trái                                 |
| PAN RIGHT               | Dịch phải                                 |
| CURSOR LEFT             | Di chuyển thanh Tracking sang trái        |
| CURSOR RIGHT            | Di chuyển thanh Tracking sang phải        |
| Xuất file CSV           | Xuất file data định dạng .CSV vào USB     |
| Xuất báo cáo vào<br>USB | Xuất file báo cáo định dạng .docx vào USB |

#### 3.3 Tần số vòng bi

Đẻ tìm kiếm các tần số hỏng của các loại vòng bi trong trang **"Tần số Vòng bi",** người dùng cần nhập **Mã vòng bi, Tốc độ** vòng bi sau đó nhấn **TÌM KIẾM**, phần mềm sẽ liệt kê các tần số hỏng đặc trưng của vòng bi đó.

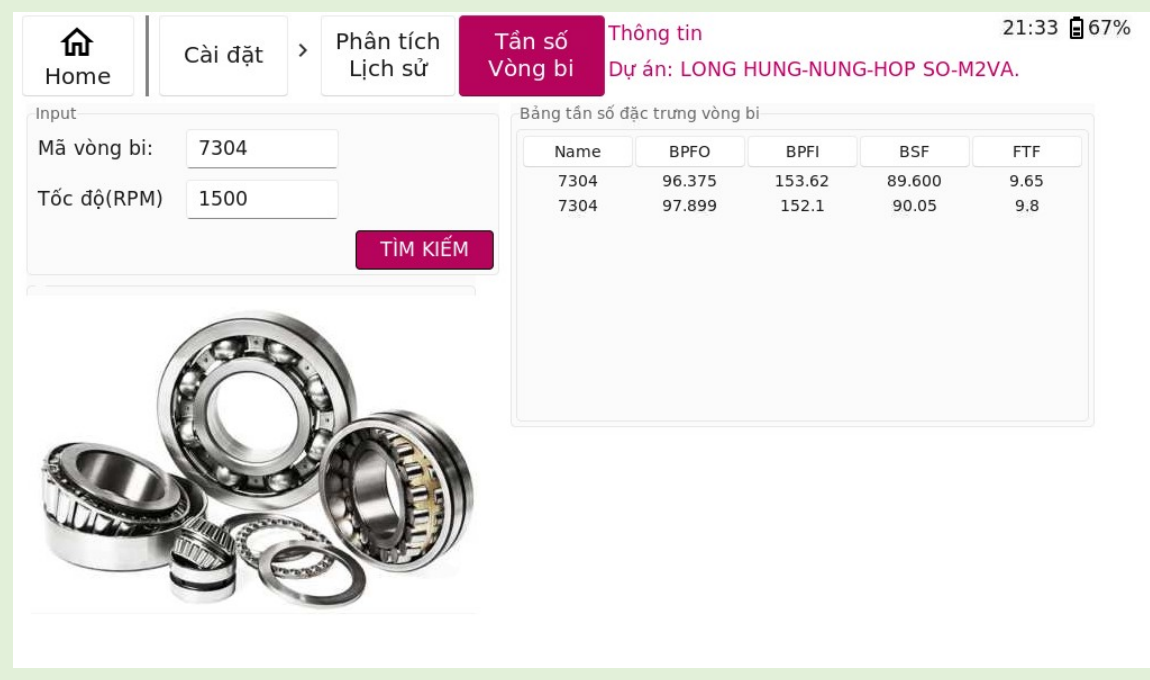

Hình 3.3 Màn hình trang **Tần số Vòng bi** 

### 4. Cân bằng động một mặt phẳng

**"Cân bằng động một mặt phẳng"** được dùng để cân bằng những vật rắn quay có kích thước chiều rộng nhỏ hơn khoảng 5 lần so với kích thước chiều ngang.

#### 4.1 Cài đặt

Từ màn hình Home (Hình 1.3) chọn tính năng Cân bằng một mặt phẳng.

Màn hình cài đặt trong tính năng **Cân bằng một mặt phẳng** hiện ra như (Hình 4.1). Nhập các tham số cài đặt sau đó nhấn **ÁP DỤNG** để xác nhận

| <b>命</b><br>Home | Cài đặt ゝ | Cân bằng | Tính toán              | Chiều dương là chi<br>Click vào RUN để bà | ều quay roto.<br>ắt đầu | 21:33 🖥 45% |
|------------------|-----------|----------|------------------------|-------------------------------------------|-------------------------|-------------|
| Cài đặt          |           |          | Gợi ý vật thử          |                                           |                         |             |
| Loại cảm biến    | Acc ~     | 🕸 DỰ ÁN  | Khối lượng roto        | 1000                                      | kg                      | TÍNH TOÁN   |
| Cổng cảm biến    | Port1 ~   |          | Grade(ISO-1940         | ) 6.3 ~                                   |                         | LƯỢNG THỨ   |
| Gốc tọa độ       | TRIAL MAS |          | Tốc độ vận hàn         | h 1500                                    | RPM                     |             |
| Gỡ vật thử       | Yes       |          | Bán kính cân bằ        | ang 1000                                  | mm                      |             |
| Lượng thử        | 5.0       | gr       |                        | -                                         |                         |             |
| Góc thử          | 0         | độ       | Đường kinh<br>lỗ khoan | 10.0                                      | mm                      | ĐỘ SÂU      |
| Hành động bù     | Add       |          | Tỉ trọng vật liệ       | u 0.00785                                 | gr/mm³                  | LO KHOAN    |
| Số cánh          | 4         |          | Khoan sâu              |                                           | mm                      |             |
|                  |           |          |                        |                                           |                         |             |
|                  |           |          |                        |                                           |                         | ÁP DỤNG     |

Hình 4.1 Màn hình Cài đặt trong tính năng Cân bằng một mặt phẳng

Các chức năng trong màn hình Cài đặt được mô tả chi tiết như (Bảng 4.1).

Bảng 4.1 Mô tả ý nghĩa của từng tham số cài đặt

| Đầu mục       | Mô tả chi tiết                                                |
|---------------|---------------------------------------------------------------|
| Loại cảm biến | Chọn loại cảm biến dùng để cân bằng                           |
| Cổng cảm biến | Chọn tên cổng thên thân máy sẽ cắm cảm biến                   |
| Gốc tọa độ    | Chọn hệ trục tọa độ góc. Gốc là TRIAL MASS hoặc tia<br>Laser  |
| Gỡ vật thử    | Chọn để lại vật thử hoặc bỏ vật thử đi sau khi thêm đối trọng |
| Lượng thử     | Khối lượng vật thử.                                           |

| Đầu mục                | Mô tả chi tiết                                                           |
|------------------------|--------------------------------------------------------------------------|
| Gốc thử                | Góc gắn vật thử từ gốc tọa độ. Nếu gốc là TRIAL MASS thì góc này bằng 0. |
| Hành động bù           | Đối trọng có thể thêm vào hoặc bớt đi                                    |
| Số cánh                | Số cánh của roto phục vụ chia khối lượng bù về các cánh                  |
| Khối lượng roto        | Khối lượng roto cần cân bằng                                             |
| Grade                  | Cấp chính xác cân bằng                                                   |
| Tốc độ vận<br>hành     | Tốc độ vận hành của roto                                                 |
| Bán kính cân<br>bằng   | Bán kính tại đo lắp đối trọng                                            |
| Tính toán lượng<br>thử | Dựa vào 4 tham số trên sẽ tính toán ra khối lượng vật thử cần thêm vào.  |
| Đường kính lỗ<br>khoan | Đường kính lỗ khoan trong trường hợp phải khoan                          |
| Tỉ trọng vật liệu      | Tỉ trọng vật liệu roto                                                   |
| Khoan sâu              | Phần mềm tính toán ra độ sâu lỗ cần khoan                                |

#### 4.2 Cân bằng

#### 4.2.1 Giao diện

Màn hình cân bằng (Hình 4.2) gồm có biểu đồ tọa độ cực phía bên trái thể hiên góc pha và biên độ. Biểu đồ phía bên phải hiển thị sóng rung và xung laser.

Một bảng dữ liệu để có thể thêm dữ liệu từng bước chạy. Các bước thực hiện cân bằng theo thứ tự lần lượt như sau: "CHẠY KHỔI TẠO" => "CHẠY CÓ VẬT THỦ" => "CHẠY CHUẨN 1" => "CHẠY CHUẨN 2".

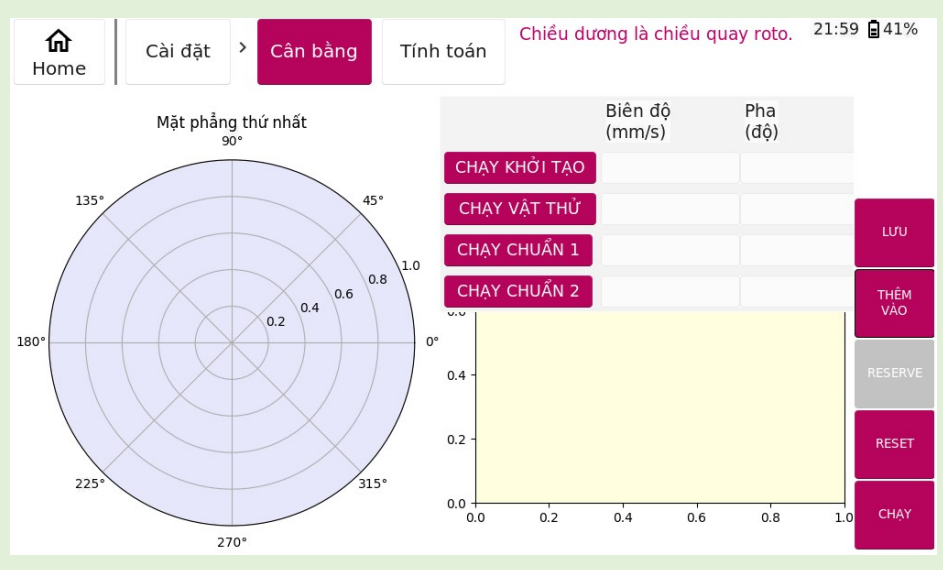

Hình 4.2 Màn hình trang Cân bằng

#### 4.2.2 Các bước thực hiện cân bằng một mặt phẳng

#### a) Bước "CHẠY KHỔI TẠO"

- *Bước 1:* Để thực hiện bước "chạy khởi tạo", đầu tiên, người dùng phải vào trang **cài đặt** (Hình 4.2) thực hiện các cài đặt cho các phép đo.
- *Bước 2:* Sau khi hoàn tất việc cài đặt, người dùng vào trang "**Cân bằng**", chọn nút "**Chạy**" như (Hình 4.3) để thực hiện đo rung động.

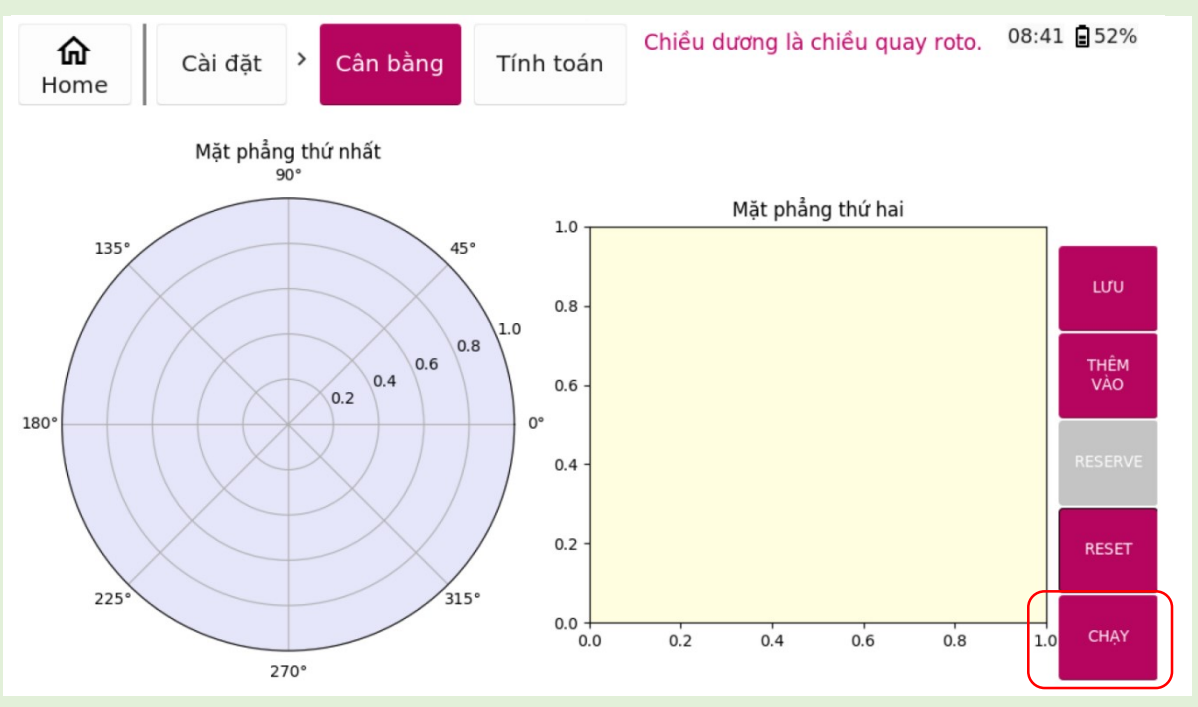

Hình 4.3 Nút Chạy trong màn hình trang Cân bằng

 Bước 3: Sau khi ấn nút "Chạy", đợi khi nào các giá trị góc pha và biên độ ổn định thì thực hiện ấn nút "Stop" như hình (Hình 4.4) để kết thúc đo dữ liệu.

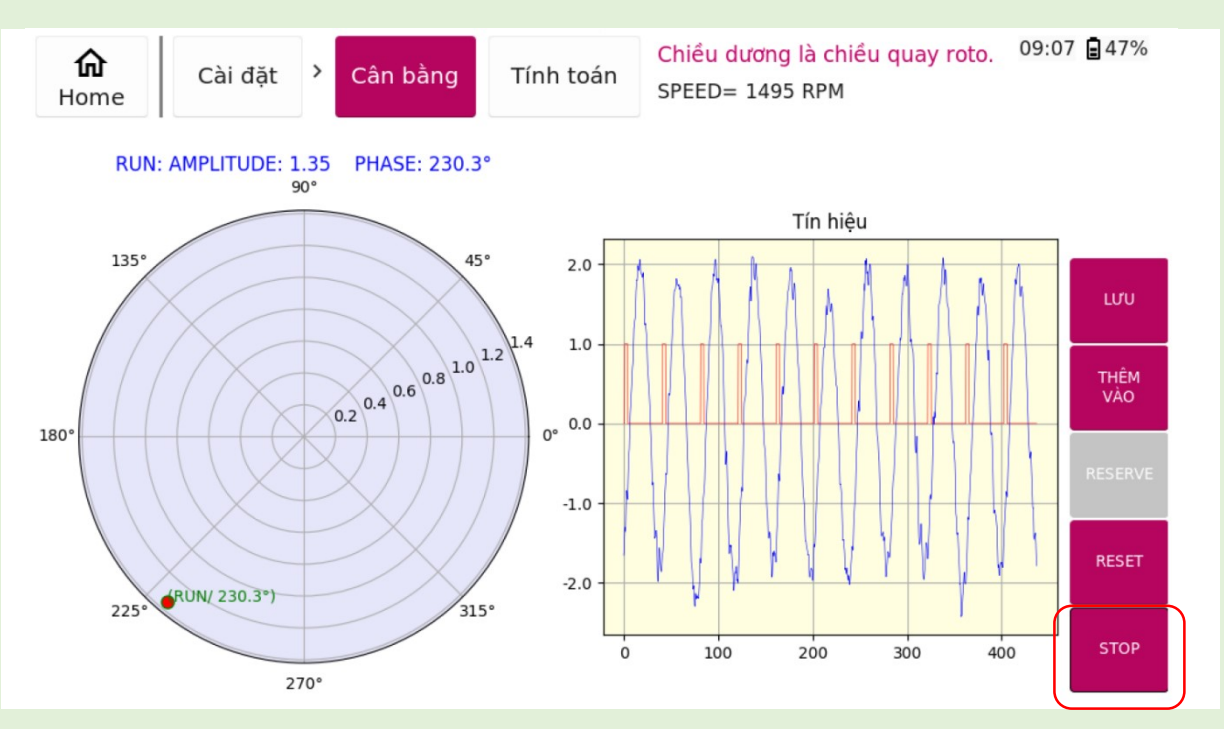

Hình 4.4 Nút Stop trong màn hình trang Cân bằng

Bước 4: Khi các giá trị góc pha đã được xác định, người dùng cần thêm vào mục "CHẠY KHỔI TẠO" như (Hình 4.5). Thực hiện nhấn vào nút "THÊM VÀO" (1), sau đó nhấn vào nút "CHẠY KHỔI TẠO" (2) như trong hình vẽ. Như vậy, người dùng đã hoàn thành xong bước "CHẠY KHỔI TẠO"

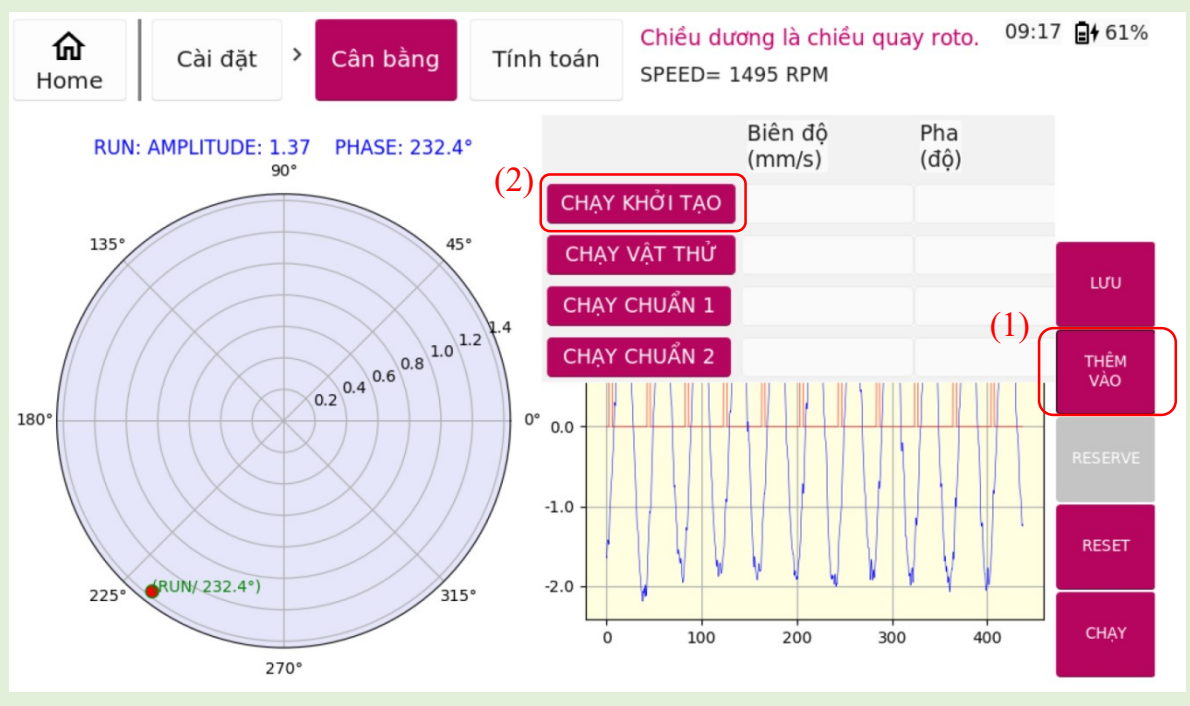

Hình 4.5 Thêm dữ liệu đã đo vào bước CHẠY KHỞI TẠO

#### b) Bước "CHẠY VẬT THỦ"

Tiến hành thêm vật thử vào vật rắn quay. Sau đó, người dùng thực hiện các bước 2, 3 giống như phần "CHẠY KHỔI TẠO". Ở bước 4, thay vì thêm dữ liệu vào mục "CHẠY KHỔI TẠO" thì người dùng thêm sữ liệu vào mục "CHẠY VẬT THỦ" như (Hình 4.6).

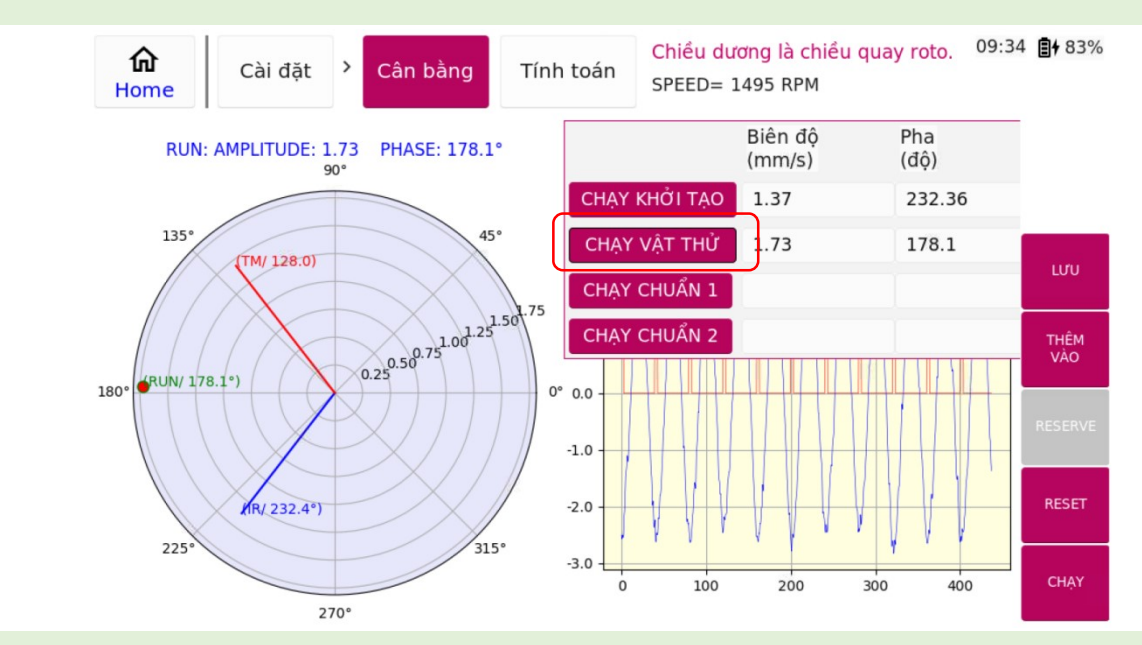

Hình 4.6 Thêm dữ liệu đã đo vào bước CHẠY VẬT THỦ

Sau khi chạy xong hai bước "CHẠY KHỞI TẠO" và "CHẠY VẬT THỦ", việc thực hiện cân bằng động một mặt phẳng sẽ được thực hiện ở trang "TÍNH TOÁN".

#### c) Bước "Tính Toán"

Giao diện của trang "Tính toán" được thể hiện như (Hình 4.7), các mô tả chi tiết được trình bày ở (Bảng 4.2)

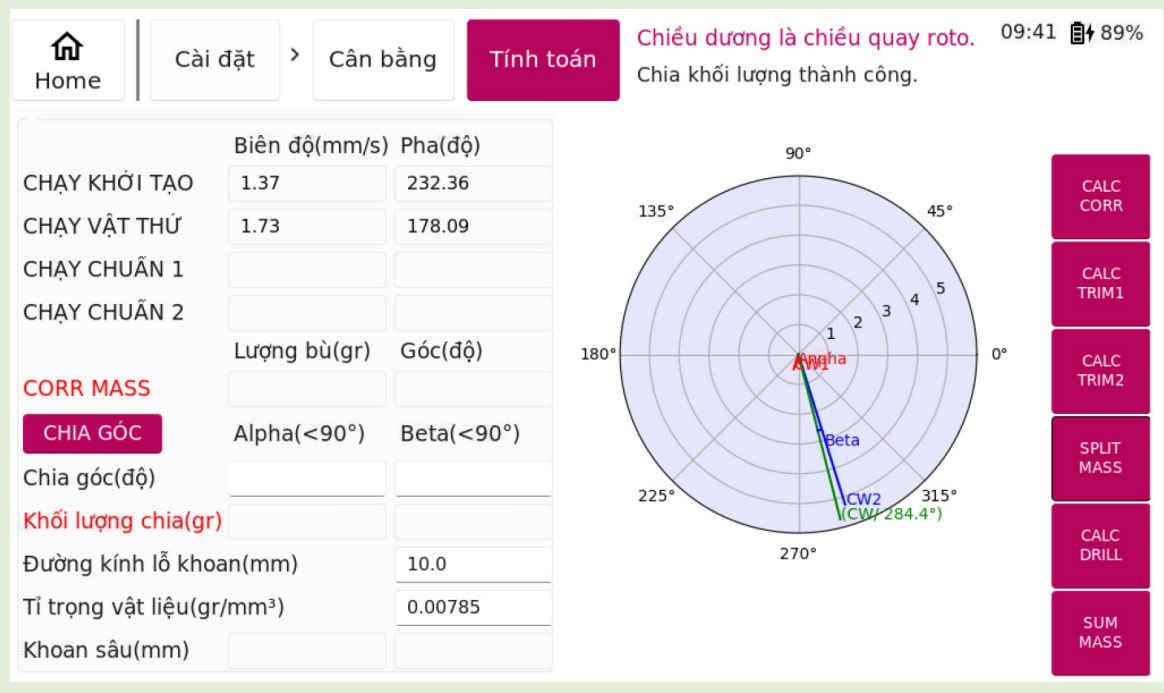

Hình 4.7 Giao diện trang TÍNH TOÁN

Bảng 4.2. Mô tả chi tiết giao điện trang TÍNH TOÁN

| Đề mục / Chức năng | Mô tả chi tiết                 |
|--------------------|--------------------------------|
| CALC CORR          | Tính toán khối lượng đối trọng |

| CALC TRIM 1         | Tính toán khối lượng đối trọng lần 1               |
|---------------------|----------------------------------------------------|
| CALC TRIM 2         | Tính toán khối lượng đối trọng lần 2               |
| SPLIT MASS          | Chia khối lượng                                    |
| CALC DRILL          | Tính toán độ sâu lỗ khoan tương ứng                |
| SUM MASS            | Tổng các khối lượng đã thêm vào                    |
| CORR MASS           | Khối lượng và góc của đối trọng                    |
| CHIA GÓC            | Chia đối trọng về các góc theo số cánh             |
| Khối lượng chia     | Khố lượng sau khi chia về các góc                  |
| Đường kính lỗ khoan | Đường kính lỗ khoan nếu bù thêm bằng cách khoan lỗ |
| Tỉ trọng vật liệu   | Tỉ trọng vật liệu làm roto                         |
| Khoan sâu           | Độ sâu lỗ khoan cần khoan                          |

Sau khi chạy xong hai bước "CHẠY KHỔI TẠO" và "CHẠY VẬT THỦ", để tìm khối lượng bù và vị trí đặt khối lượng đó, người dùng cần ấn nút "CALC CORR" ở vị trí (1) trong Hình 4.8. Khi đó, kết quả sẽ được hiển thị ở vị trí số (2) như trong hình vẽ.

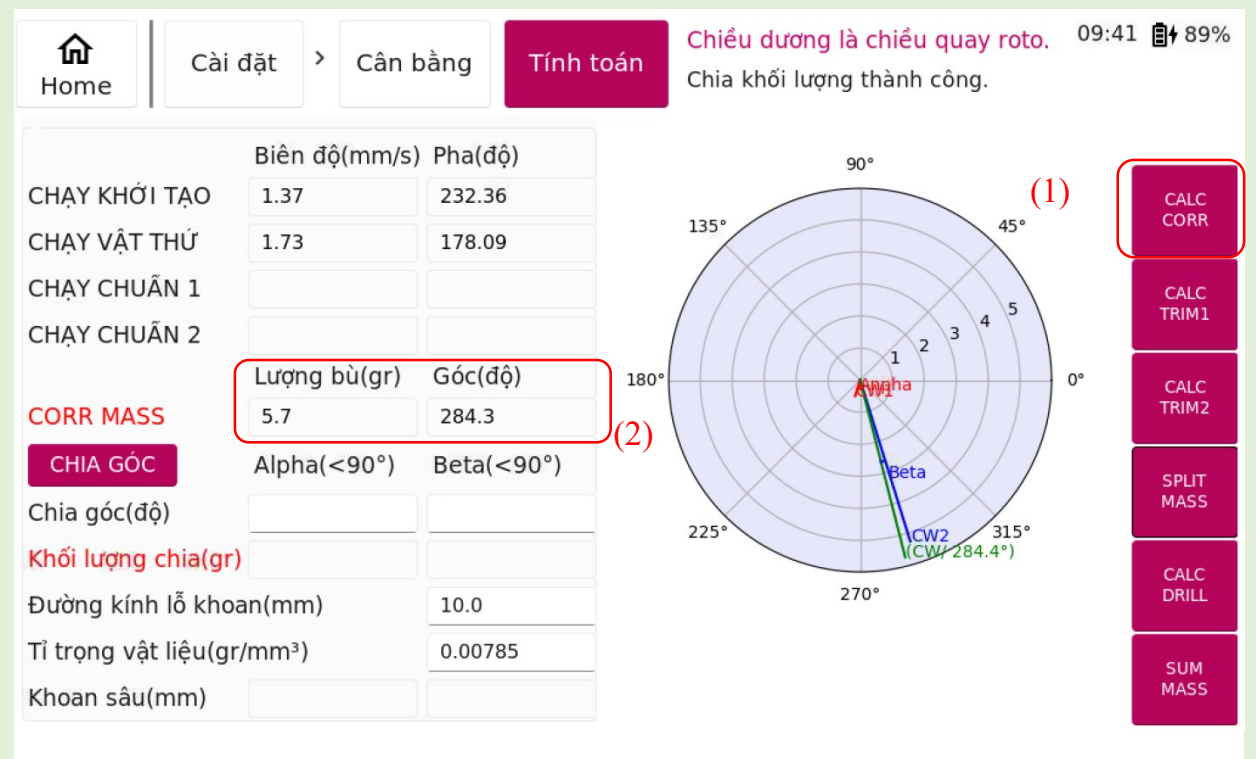

Hình 4.8 Giao diện màn hình khi ấn nút CALC CORR

Kết quả trong Hình 4.8 mới là kết quả về khối lượng và vị trí của vật bù. Trong trường hợp, người dùng muốn gắn vật bù vào các vị trí có sẵn trong roto. Người dùng cần thao tác như (Hình 4.9). Đầu tiên, người dùng cần ấn nút "**Chia góc**" ở vị trí số (1), khi đó, kết quả chia góc sẽ được hiển thị ở vị trí số (2). Tiếp tục nhấn nút "**Split mass**" ở vị trí số (3) thu được kết quả ở vị trí thứ (4) trong hình. Kết quả ở vị trí thứ (4) thể hiện được khối lượng cần bù vào ở các vị trí có sẵn trong vật rắn. No\_? là vị trí cánh tương ứng thêm vật nặng tính từ Trial Mass (No 0)

Như vậy, người dùng đã hoàn thành xong cân bằng động hai mặt phẳng. Việc tiếp theo cần làm là *tháo vật thử* và thêm (hoặc bớt - phụ thuộc vào phần cài đặt **HÀNH** ĐỘNG BÙ của người dùng) các vật làm đối trọng đã tính toán được để thực hiện các bước "Chạy chuẩn 1, 2" nhằm mục đích điều chỉnh cho mức rung động thấp nhất có thể.

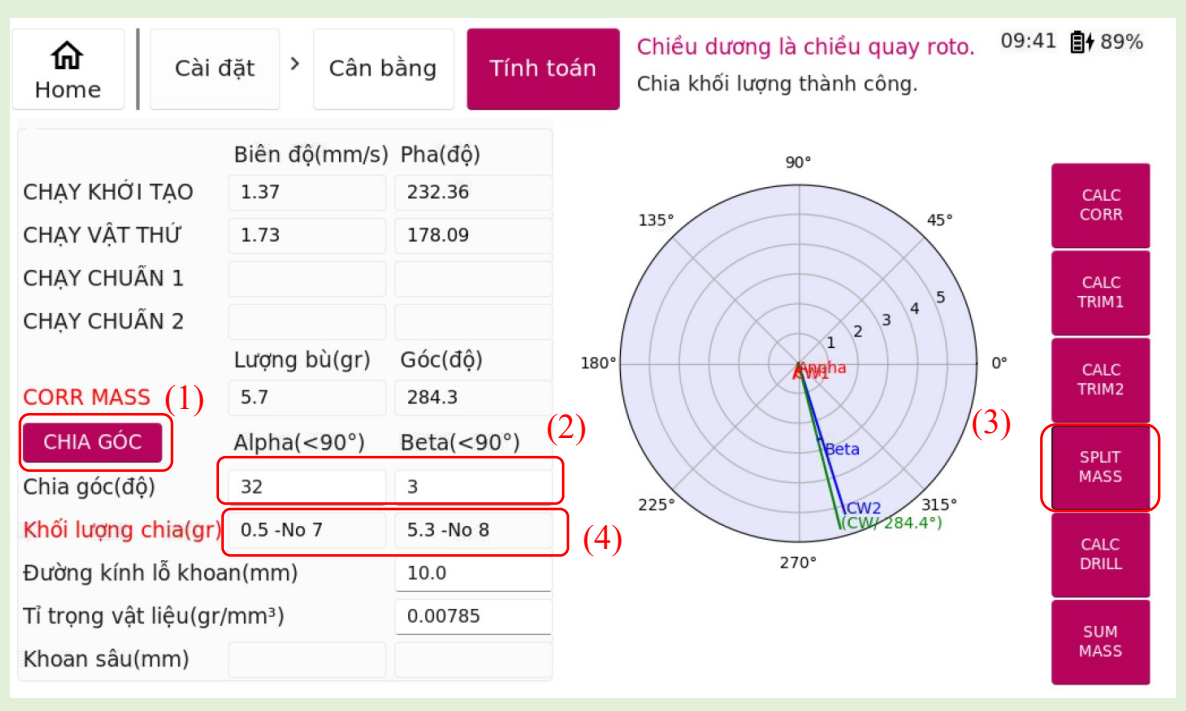

Hình 4.9 Thao tác chia góc

*Chú ý*:Khi chia góc thì phần mềm sẽ tự động chia theo số cánh đã nhập, người dùng có hể tự chia theo góc bất kì bằng cách nhập vào. Khi nhấn "**SPLIT MASS**" phần mềm sẽ chia khối lượng về các cánh tương ứng, chỉ số cánh tính từ Trial Mass(No 0) thuận chiều quay của roto. Nếu chọn gốc tọa độ là tia LASER thì người dùng cần xác định góc từ tia **LASER** đến vị trí gắn đối trọng.

#### d) Bước "CHẠY CHUẨN 1"

Sau khi, người dùng đã thực hiện xong việc tháo vật thử và thêm vật bù, tiến hành xem xét lại các rung động ở trang "CÂN BẰNG". Nếu độ rung đã đạt yêu cầu thì không cần chạy bước "CHẠY CHUẨN 1" và ngược lại. Việc thêm vào bước "CHẠY CHUẨN 1" được thực hiện như bước "CHẠY VẬT THỬ" và "CHẠY KHỔI TẠO" (Hình 4.10).

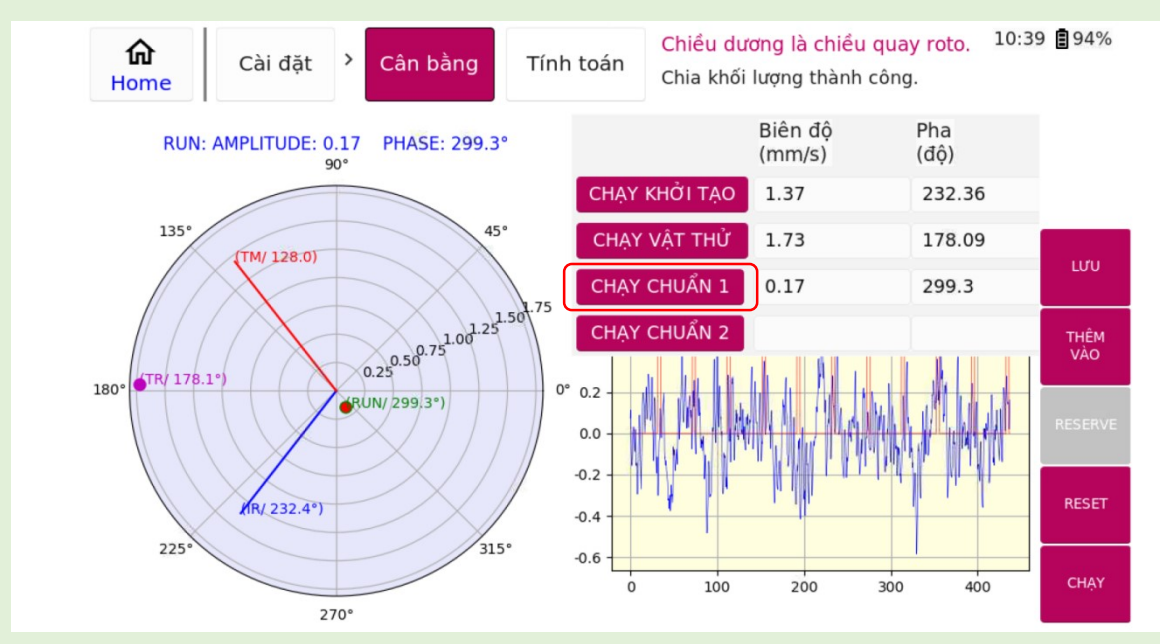

Hình 4.10 Thêm dữ liệu vào CHẠY CHUẨN 1

Phần Tính toán của chạy chuẩn 1 giống với phần tính toán trước Chỉ khác thay vì ấn vào nút "**Calc Corr**" thì người dùng cần ấn nút "**Calc Trim 1**" như (hình 4.11).

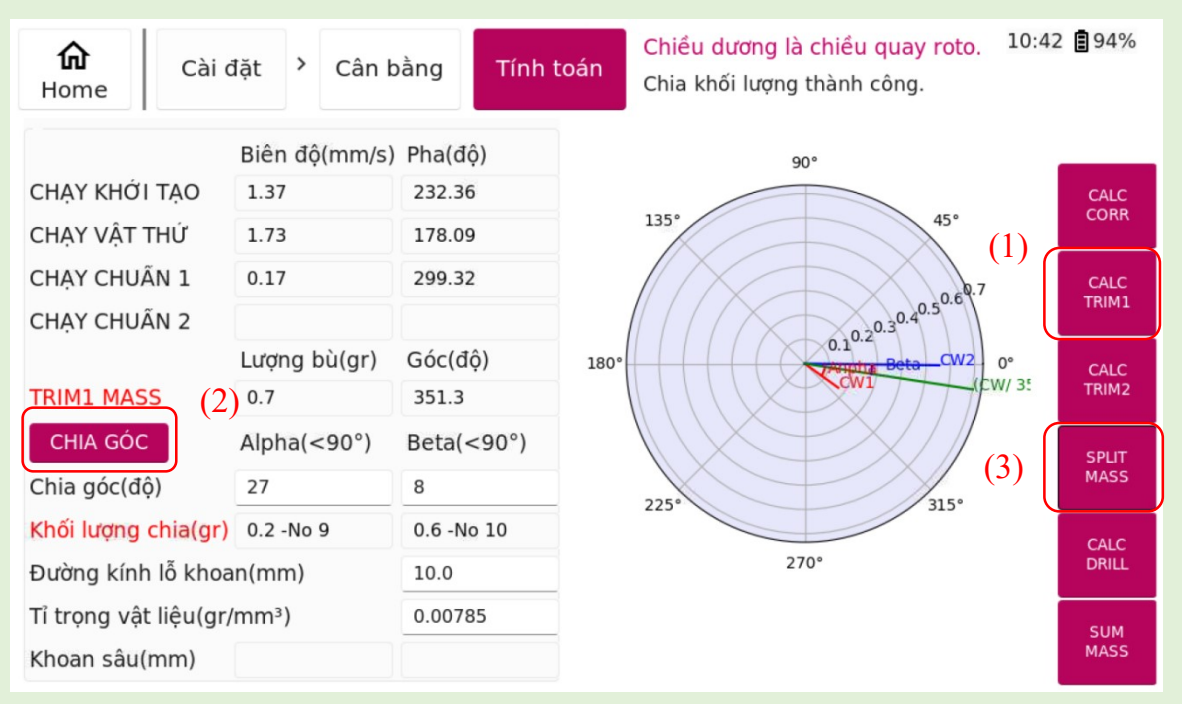

Hình 4.11 Tính toán CHẠY CHUẨN 1

#### e) Bước CHẠY CHUẨN 2

Sau bước chạy chuẩn 1, nếu độ rung đã đạt yêu cầu thì không cần chạy bước "CHẠY CHUẨN 2" và ngược lại. Các bước thực hiện như "CHẠY CHUẨN 1" và trong phần "TÍNH TOÁN" cần ấn nút "CALC TRIM 2" như (Hình 4.12).

| Cài ở<br>Home             | đặt 👌 Cân l   | pằng Tính t | toán | Chiều dương là chiều quay roto.<br>Chia khối lượng thành công. | 10:53 | 94%   |
|---------------------------|---------------|-------------|------|----------------------------------------------------------------|-------|-------|
|                           | Biên độ(mm/s) | ) Pha(độ)   |      | 90°                                                            | _     |       |
| CHẠY KHỚI TẠO             | 1.37          | 232.36      |      |                                                                |       | CALC  |
| CHẠY VẬT THỨ              | 1.73          | 178.09      |      | 135° 45°                                                       |       | CORR  |
| CHẠY CHUĨN 1              | 0.17          | 299.32      |      | 0,07200                                                        |       | CALC  |
| CHẠY CHUĨN 2 0.04         |               | 201.15      |      | $2^{-2}$                                                       | TRIM1 |       |
|                           | Lượng bù(gr)  | Góc(độ)     | 180° | 30° 0.025 <sup>30</sup> (1                                     |       | CALC  |
| TRIM2 MASS (2)            | 0.2           | 253.1       |      |                                                                |       | TRIM2 |
| CHIA GÓC                  | Alpha(<90°)   | Beta(<90°)  |      | Anpha                                                          |       | SPLIT |
| Chia góc(độ)              | 1             | 34          |      | 2250                                                           |       | MASS  |
| Khối lượng chia(gr)       | 0.2 -No 7     | 0.0 -No 8   |      | 223 (3) SIS                                                    |       | CALC  |
| Đường kính lỗ khoan(mm)   |               | 10.0        |      | 270°                                                           |       | DRILL |
| Tỉ trọng vật liệu(gr/mm³) |               | 0.00785     |      |                                                                | Ī     | SUM   |
| Khoan sâu(mm)             |               |             |      |                                                                |       | MASS  |

Hình 4.12 Các bước tính toán CHẠY CHUẨN 2

#### f) Bước "SUM MASS"

Khi người dùng thực hiện một lần đo bao gồm nhiều bước chạy, ví dụ như chạy CORRECTION MASS và CHẠY CHUẨN 1 hoặc thực hiện cả 3 bước chạy CORRECTION MASS, CHẠY CHUẨN 1 và CHẠY CHUẨN 2.

Trong trường hợp sau khi chạy nhiều bước như trên, số lượng vật bù được thêm (hoặc bớt) vào roto là rất nhiều. Nên chức năng "SUM MASS" được sinh ra để tổng hợp lại số lượng vật bù thành một khối lượng vật bù duy nhất, nhằm thu gọn cho roto.

Việc thực hiện tính năng này tương tự như bước tính toán ở bước CORRECTION MASS hay CHẠY CHUẨN 1 ,2.

## 5. Tính năng cân bằng động hai mặt phẳng

**"Cân bằng động hai mặt phẳng"** được dùng để cân bằng những vật rắn quay có kích thước chiều rộng lớn hơn kích thước chiều ngang.

#### 5.1 Cài đặt

Từ màn hình **Home** (Hình 1.3) chọn tính năng **Cân bằng hai mặt phẳng**. Màn hình cài đặt trong tính năng **Cân bằng hai mặt phẳng** hiện ra như (Hình 5.1).

Nhập các tham số cài đặt sau đó nhấn ÁP DỤNG để xác nhận

| <b>命</b><br>Home | Cài đặt ゝ   | Cân bằng | Thông tin<br>Click vào RUN để b | ất đầu  |        | 14:57 🖥 45% |
|------------------|-------------|----------|---------------------------------|---------|--------|-------------|
| Cài đặt          |             |          | Gợi ý vật thử                   |         |        |             |
| Loại cảm biến    | Acc ~       | CÀI ĐẶT  | Khối lượng roto                 | 1000    | kg     | TÍNH TOÁN   |
| Cổng mặt 1       | Port1 ~     | dự án    |                                 |         | -      |             |
| Cổng mặt 2       | Port2       |          | Grade(ISO-1940)                 | 6.3 ~   |        |             |
| Cong mạt 2       | FUILZ       |          | Tốc độ vận hành                 | 1500    | RPM    |             |
| Gốc tọa độ       | TRIAL MAS ~ |          | Bán kính cân bằng               | 1000    | mm     |             |
| Hành động bù     | Add $\sim$  |          | Tính độ sâu lỗ khoan            |         |        |             |
| Lượng thử PL1    | 5           | gr       | Khối lượng khoan                |         | gr     | KHOAN LÕ    |
| Góc thử PL1      | 0           | độ       | Đường kính lỗ                   | 10.0    | mm     |             |
| Lượng thử PL2    | 5           | gr       | Tỉ trọng vật liệu               | 0.00785 | gr/mm³ |             |
| Góc thử PL2      | 0           | độ       | Độ sâu lỗ khoan                 |         | mm     |             |
| Số cánh          | 6           |          |                                 |         |        |             |
|                  |             |          |                                 |         |        | AP DỤNG     |

Hình 5.1 Màn hình Cài đặt trong tính năng Cân bằng hai mặt phẳng

Các chức năng trong màn hình Cài đặt được mô tả chi tiết như (Bảng 5.1).

Bảng 5.1 Mô tả ý nghĩa của từng tham số cài đặt

| Đầu mục       | Mô tả chi tiết                                            |
|---------------|-----------------------------------------------------------|
| Loại cảm biến | Chọn loại cảm biến dùng để cân bằng                       |
| Cổng mặt 1    | Chọn tên cổng trên thân máy sẽ cắm cảm biến ở mặt phẳng 1 |
| Cổng mặt 2    | Chọn tên cổng trên thân máy sẽ cắm cảm biến ở mặt phẳng 2 |

| Gốc tọa độ             | Chọn hệ trục tọa độ góc. Gốc là TRIAL MASS hoặc tia<br>Laser                              |
|------------------------|-------------------------------------------------------------------------------------------|
| Hành động bù           | Đối trọng có thể thêm vào hoặc bớt đi                                                     |
| Lượng thử PL 1         | Khối lượng vật thử ở mặt phẳng 1.                                                         |
| Gốc thử PL 1           | Góc gắn vật thử từ gốc tọa độ trên mặt phẳng 1. Nếu gốc là TRIAL MASS thì góc này bằng 0. |
| Lượng thử PL 2         | Khối lượng vật thử ở mặt phẳng 2.                                                         |
| Gốc thử                | Góc gắn vật thử từ gốc tọa độ trên mặt phẳng 2. Nếu gốc là TRIAL MASS thì góc này bằng 0. |
| Số cánh                | Số cánh của roto phục vụ chia khối lượng bù về các cánh                                   |
| Khối lượng roto        | Khối lượng roto cần cân bằng                                                              |
| Grade                  | Cấp chính xác cân bằng                                                                    |
| Tốc độ vận<br>hành     | Tốc độ vận hành của roto                                                                  |
| Bán kính cân<br>bằng   | Bán kính tại đo lắp đối trọng                                                             |
| Tính toán lượng<br>thử | Dựa vào 4 tham số trên sẽ tính toán ra khối lượng vật thử cần thêm vào.                   |
| Đường kính lỗ<br>khoan | Đường kính lỗ khoan trong trường hợp phải khoan                                           |
| Tỉ trọng vật liệu      | Tỉ trọng vật liệu roto                                                                    |
| Khoan sâu              | Phần mềm tính toán ra độ sâu lỗ cần khoan                                                 |

#### 5.2 Cân bằng

#### 5.2.1 Giao diện

Màn hình cân bằng (Hình 5.2) gồm có hai biểu đồ tọa độ cực tương ứng với hai mặt phẳng thể hiện góc pha và biên độ.

Một bảng dữ liệu để có thể thêm dữ liệu từng bước chạy thông qua nút "THÊM VÀO" trong (Hình 5.2). Các bước thực hiện cân bằng theo thứ tự lần lượt như sau: "CHẠY KHỔI TẠO" => "CHẠY THỦ 1" => "CHẠY THỦ 2" => "CHẠY CHUẨN 1" => "CHẠY CHUẨN 2".

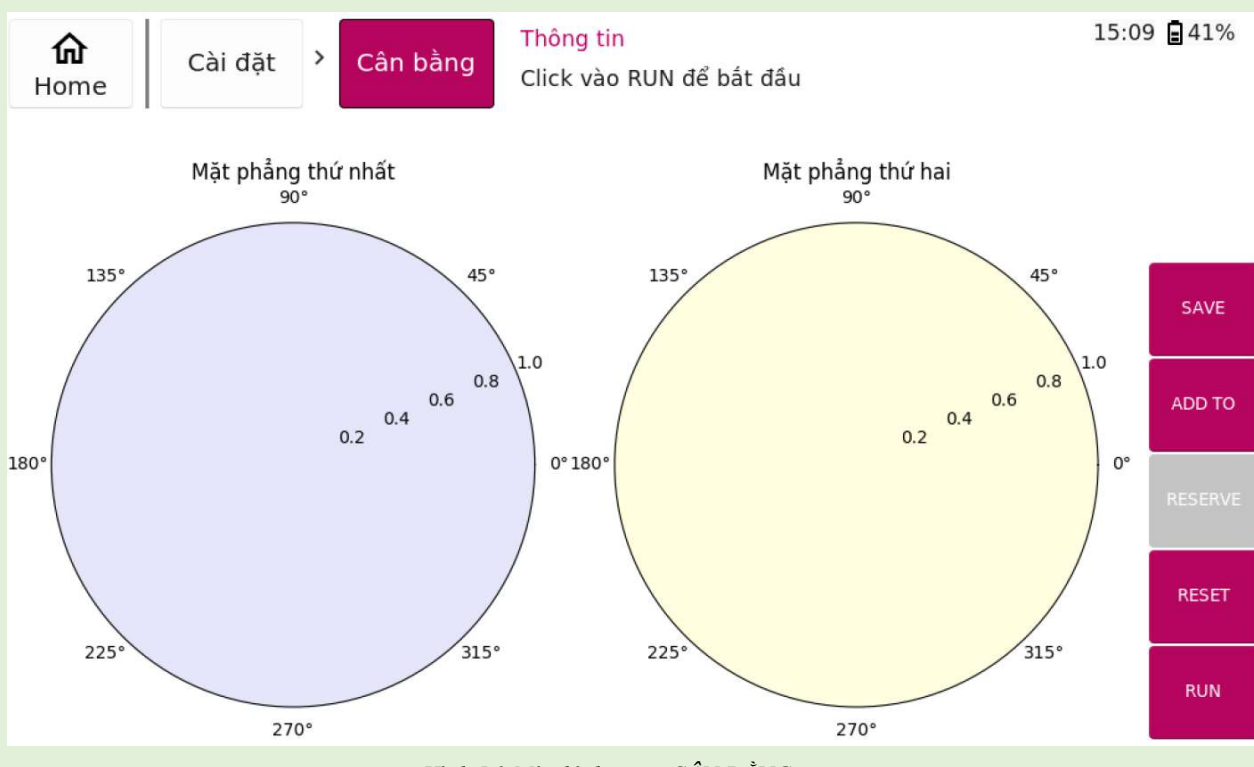

Hình 5.2 Màn hình trang CÂN BẰNG

#### 5.2.2 Các bước thực hiện cân bằng một mặt phẳng

- a) Bước "CHẠY KHỔI TẠO"
  - Bước 1: Để thực hiện bước "CHẠY KHỔI TẠO", đầu tiên, người dùng phải vào trang "CÀI ĐẶT" (Hình 5.1) thực hiện các cài đặt cho các phép đo.
  - *Bước 2:* Sau khi hoàn tất việc cài đặt, người dùng vào trang "CÂN BĂNG", chọn nút "CHẠY" như (Hình 5.3) để thực hiện đo rung động.

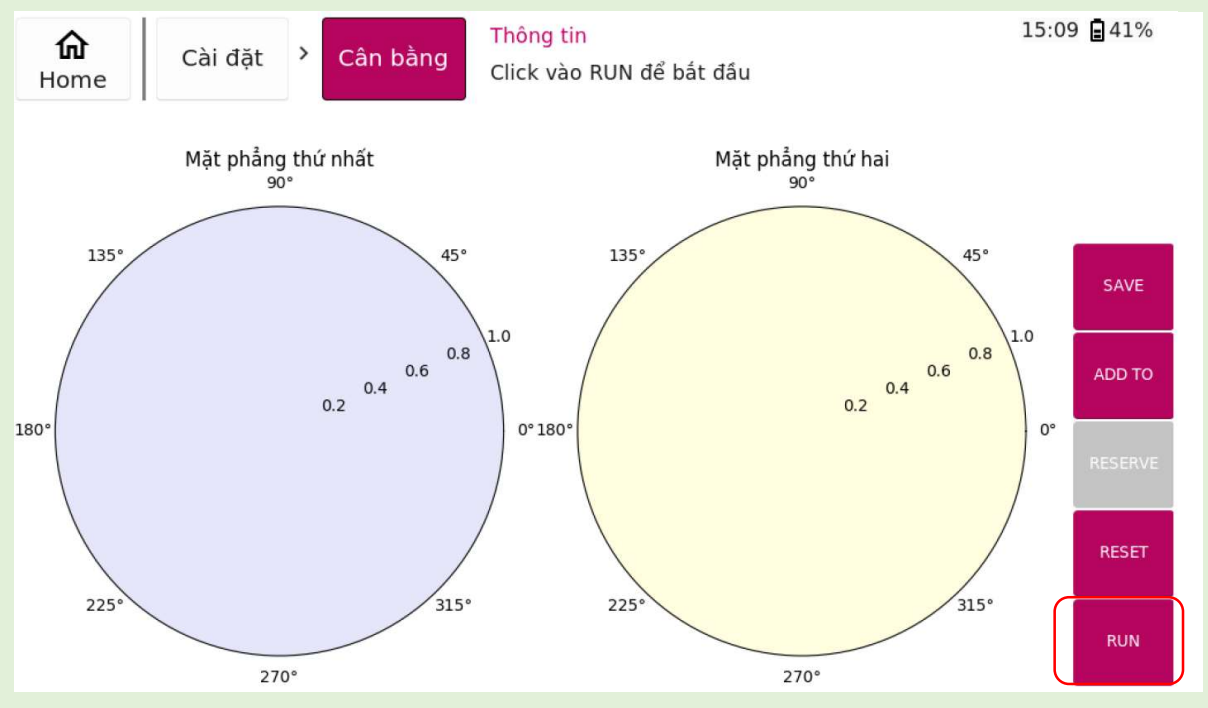

Hình 5.3 Nút CHẠY trong màn hình CÂN BẰNG

• *Bước 3*: Sau khi ấn nút "CHẠY", đợi khi nào các giá trị góc pha và biên độ ổn định thì thực hiện ấn nút "STOP" như hình (Hình 5.4) để kết thúc đo dữ liệu.

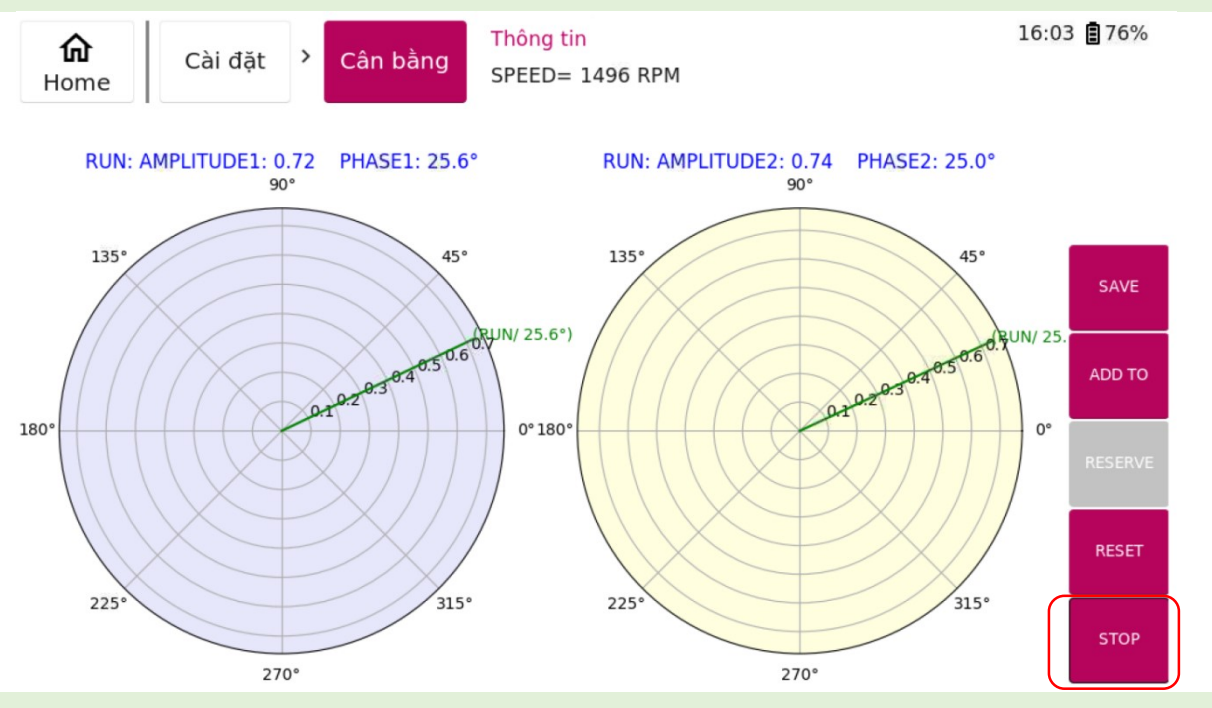

Hình 5.4 Nút Stop trong màn hình trang Cân bằng

Bước 4: Khi đồ thị kết thúc không nhận tín hiệu từ cảm biến, các giá trị góc pha đã được xác định, người dùng cần thêm vào mục "CHẠY KHỔI TẠO" như (Hình 5.5). Thực hiện nhấn vào nút "THÊM VÀO" với thứ tự thực hiện (1) như trong hình vẽ, sau đó nhấn vào nút "CHẠY KHỔI TẠO" với thứ tự thực hiện (2) như trong hình vẽ. Như vậy, người dùng đã hoàn thành xong bước "CHẠY KHỔI TẠO"

| <b>ф</b><br>Home | cài đặt 👌 Cân bằn                            | Thông tin<br>SPEED= | 1496 RPM             |                     | 16:00                | 5 🛢 76% |
|------------------|----------------------------------------------|---------------------|----------------------|---------------------|----------------------|---------|
| RUN: AMPLI       | (2)<br>TUI<br>CHẠY KHỞI TẠO                  | Biến độ PL1<br>0.74 | Pha mặt PL1<br>27.35 | Biên độ PL2<br>0.74 | Pha mặt PL2<br>25.48 |         |
| 135°             | CHẠY THỦ 1<br>CHẠY THỬ 2<br>CHẠY CHUẨN 1     |                     |                      |                     | (1)                  | SAVE    |
| 180°             | CHẠY CHUẨN 2<br>TÍNH TOÁN                    | Cor Mass PL1        | Cor Angle PL1        | Cor Mass PL2        | Cor Angle PL2        | ADD TO  |
|                  | Kết quả(gr/độ)<br>CHIA GÓC<br>Góc chia(độ)   | Alpha1(<90°)        | Beta1(<90°)          | Alpha2(<90°)        | Beta2(<90°)          | RESERVE |
| 225°             | Khối lượng chia(gr)<br>Khoan sâu(mm)<br>270° |                     |                      | 270°                |                      | СНА́Х   |

Hình 5.5 Thêm dữ liệu đã đo vào bước CHẠY KHỞI TẠO

b) Bước "CHẠY THỦ 1"

Tiến hành thêm vật thử vào mặt phẳng 1 vật rắn quay. Sau đó, người dùng thực hiện các bước 2, 3 giống như phần "CHẠY KHỔI TẠO". Ở bước 4, thay vì thêm dữ liệu vào mục "CHẠY KHỔI TẠO" thì người dùng thêm sữ liệu vào mục "CHẠY THỦ" 1" như (Hình 5.6).

| RUN: AMPLITU       Biên độ PL1       Pha mặt PL1       Biên độ PL2       Pha mặt PL2         O.74       27.35       0.74       25.48         135°       CHẠY THỪ 1       1.21       5.71       1.17       4.29         CHẠY CHUẨN 1       Implement       Implement       Implement       Implement       Implement         CHẠY CHUẨN 1       Implement       Implement       Implement       Implement       Implement         CHẠY CHUẨN 1       Implement       Implement       Implement       Implement       Implement       Implement       Implement         180°       TÍNH TOÁN       Cor Mass PL1       Cor Angle PL1       Cor Angle PL2       Cor Angle PL2       Implement       Implement <th><b>f</b><br/>Hor</th> <th>Cài<br/>me</th> <th>đặt &gt; Cân bằn</th> <th>Thông tin<br/>SPEED=</th> <th>1496 RPM</th> <th></th> <th>16:12</th> <th><b>1</b>74%</th>                                                                                                    | <b>f</b><br>Hor | Cài<br>me      | đặt > Cân bằn                       | Thông tin<br>SPEED= | 1496 RPM      |              | 16:12         | <b>1</b> 74% |
|----------------------------------------------------------------------------------------------------|-----------------|----------------|-------------------------------------|---------------------|---------------|--------------|---------------|--------------|
| Itom And Life       CHAY KHỞI TẠO       0.74       27.35       0.74       25.48         CHAY THỬ 1       1.21       5.71       1.17       4.29         135°       CHAY THỬ 2       -       -       -       -       ADD         CHAY THỬ 2       -       -       -       -       -       ADD         CHAY CHUẨN 1       -       -       -       -       -       ADD         CHAY CHUẨN 2       -       -       -       -       -       ADD       -         180°       TÍNH TOÁN       Cor Mass PL1       Cor Angle PL1       Cor Mass PL2       Cor Angle PL2       RESERVE         180°       CHIA GÓC       Alpha1(<90°)                                                                                                    |                 |                |                                     | Biên độ PL1         | Pha mặt PL1   | Biên độ PL2  | Pha mặt PL2   |              |
| Image: Harring of the state of the state of the stat |                 | NON. AMILIN    | CHẠY KHỞI TẠO                       | 0.74                | 27.35         | 0.74         | 25.48         |              |
| 135*       CHẠY THỦ 2       Image: SAVE         CHẠY CHUẨN 1       Image: SAVE       CHẠY CHUẨN 1         CHẠY CHUẨN 2       Image: SAVE       Image: SAVE         CHẠY CHUẨN 2       Image: SAVE       Image: SAVE         TÍNH TOÁN       Cor Mass PL1       Cor Angle PL1       Cor Mass PL2       Cor Angle PL2         Kết quả (gr/độ)       Image: SAVE       Image: SAVE       RESERVE         CHIA GÓC       Alpha1(<90°)                                                                                                    |                 |                | CHẠY THỬ 1                          | 1.21                | 5.71          | 1.17         | 4.29          |              |
| CHẠY CHUẨN 1       Image: Sector of the sector of the sector          |                 | 135*           | CHẠY THỬ 2                          |                     |               |              |               | SAVE         |
| CHẠY CHUẨN 2       Image: Chạy CHUẨN 2       Image: Chạy CHUẨN 2       Image: Chạy CHUẨN 2       Image: Chạy Chuẩn 2       Image: Chay Chuẩn 2       Image: Chay Chuán 2       Image: Chay Chuẩn 2                                                                                                    | /               |                | CHẠY CHUẨN 1                        |                     |               |              |               |              |
| 180°       TÍNH TOÁN       Cor Mass PL1       Cor Angle PL1       Cor Mass PL2       Cor Angle PL2         Kết quả(gr/độ)       Kết quả(gr/độ)       Image: ChilA GÓC       Alpha1(<90°)                                                                                                    | 180°            | /              | CHẠY CHUẨN 2                        |                     |               |              |               | ADD TO       |
| Kết quả(gr/độ)       Image: CHIA GÓC       Alpha1(<90°)                                                                                                    |                 |                | TÍNH TOÁN                           | Cor Mass PL1        | Cor Angle PL1 | Cor Mass PL2 | Cor Angle PL2 |              |
| CHIA GÓC       Alpha1(<90°)       Beta1(<90°)       Alpha2(<90°)       Beta2(<90°)         Góc chia(độ)                                                                                                    |                 |                | Kết quả(gr/độ)                      |                     |               |              |               | RESERVE      |
| Góc chia(độ)     RESET       225°     Khối lượng chia(gr)       Khoan sâu(mm)     CHẠY                                                                                                    |                 | $( ) ) \times$ | CHIA GÓC                            | Alpha1(<90°)        | Beta1(<90°)   | Alpha2(<90°) | Beta2(<90°)   |              |
| 225° Khối lượng chia(gr)<br>Khoan sâu(mm)                                                                                                    |                 | $\mathbb{N}$   | Góc chia(độ)<br>Khối lượng chia(gr) |                     |               |              |               | RESET        |
| Khoan sâu(mm)                                                                                                    |                 | 225°           |                                     |                     |               |              |               |              |
| 5766                                                                                                    |                 |                | Khoan sâu(mm)                       |                     |               |              |               | CHẠY         |
| 270° 270°                                                                                                    |                 |                | 270°                                |                     |               | 270°         |               |              |

Hình 5.6 Thêm dữ liệu đã đo vào bước CHẠY THỦ 1

#### c) Bước "CHẠY THỦ 2"

Tiến hành tháo vật thử trên mặt phẳng 1 và thêm vật thử vào mặt phẳng 2 vật rắn quay. Sau đó, người dùng thực hiện các bước 2, 3 giống như phần "CHẠY KHỔI TẠO". Ở bước 4, thay vì thêm dữ liệu vào mục "CHẠY KHỔI TẠO" thì người dùng thêm sữ liệu vào mục "CHẠY THỦ 2" như (Hình 5.7).

| <b>命</b><br>Home Cài đặt <sup>&gt;</sup> Câ | àn bằng SPEED= | 1496 RPM      |              | 16:18         | 8 🛢 72% |
|---------------------------------------------|----------------|---------------|--------------|---------------|---------|
|                                             | Biên độ PL1    | Pha mặt PL1   | Biên độ PL2  | Pha mặt PL2   |         |
| CHẠY KHỞI                                   | TẠO 0.74       | 27.35         | 0.74         | 25.48         |         |
| CHẠY THỬ                                    | 1 1.21         | 5.71          | 1.17         | 4.29          |         |
| CHẠY THỬ :                                  | 2 0.78         | 342.88        | 0.76         | 342.77        | SAVE    |
| CHẠY CHUẨ                                   | N 1            |               |              |               |         |
| CHẠY CHUẨ                                   | N 2            |               |              |               | ADD TO  |
| 180° TÍNH TOÁN                              | Cor Mass PL1   | Cor Angle PL1 | Cor Mass PL2 | Cor Angle PL2 |         |
| Kết quả(gr/đć                               | <b>ۇ</b> )     |               |              |               |         |
| CHIA GÓC                                    | Alpha1(<90°)   | Betal(<90°)   | Alpha2(<90°) | Beta2(<90°)   |         |
| Góc chia(độ)                                |                |               |              |               | RESET   |
| 225° Khối lượng ch                          | nia(gr)        |               |              |               |         |
| Khoan sâu(m                                 | m)             |               |              |               | CHẠY    |
| 270°                                        |                |               | 270°         |               |         |

Hình 5.7 Thêm dữ liệu đã đo vào bước CHẠY THỦ 2

Sau khi chạy xong các bước "CHẠY KHỔI TẠO", "CHẠY THỦ 1" và "CHẠY THỦ 2" việc thực hiện cân bằng động mặt phẳng sẽ được thực hiện ở tính năng "TÍNH TOÁN".

#### d) Bước "Tính Toán"

Để thực hiện tính năng tính toán cân bằng động, người dùng cần ấn vào nút "**THÊM VÀO**" ở vị trí (1). Tiếp tục nhận nút "**TÍNH TOÁN**" ở vị trí thứ (2), sau đó, chọn nút "**CORRECTION MASS**" ở vị trí thứ (3) như trong Hình 5.8.

| <b>ದಿ</b><br>Home                 | đặt <sup>&gt;</sup> Cân bằ              | ng Thông tin<br>Tính khối | lượng bù thành | công.        | 16:27         | 7 🛢 70% |
|-----------------------------------|-----------------------------------------|---------------------------|----------------|--------------|---------------|---------|
|                                   |                                         | Biên độ PL1               | Pha mặt PL1    | Biên độ PL2  | Pha mặt PL2   |         |
|                                   | CHẠY KHỞI TẠO                           | 0.74                      | 27.35          | 0.74         | 25.48         |         |
| 1350                              | CHẠY THỬ 1                              | 1.21                      | 5.71           | 1.17         | 4.29          |         |
| 135*                              | CHẠY THỬ 2                              | 0.78                      | 342.88         | 0.76         | 342.77        | SAVE    |
|                                   | CHẠY CHUẨN 1                            |                           |                |              |               |         |
|                                   | CHẠY CHUẨN 2                            |                           | (3)            |              |               | ADD TO  |
| 180°                              | TÍNH TOÁN                               | DRRECTION MASS            | or Angle PL1   | Cor Mass PL2 | Cor Angle PL2 |         |
|                                   | Kết quả(gr/độ)                          | TRIM1 MASS                | 1.2            | 16.6         | 257.1         | RESERVE |
| $\langle \langle \rangle \rangle$ | CHIA GÓC                                | TRIM2 MASS                | eta1(<90°)     | Alpha2(<90°) | Beta2(<90°)   |         |
| $\langle \rangle \rangle$         | Góc chia(độ)                            | SPLIT MASS                |                |              |               | RESET   |
| 225°                              | Khối lượng chi                          | SUM MASS                  |                |              |               |         |
|                                   | - Khoan sâu(mm <mark>ı</mark> )<br>270° |                           |                | 270°         |               | CHẠY    |

Hình 5.8 Giao diện mô tả quá trình tính toán cân bằng động

#### Khi đó, kết quả sẽ được hiển thị ở vị trí số như trong Hình 5.9.

| <b>டி</b><br>Home | Cài đặt 🔸 Cân bằi   | ng<br>Tính khối | lượng bù thành | công.        | 16:31         | 69%    |
|-------------------|---------------------|-----------------|----------------|--------------|---------------|--------|
|                   |                     | Biên độ PL1     | Pha mặt PL1    | Biên độ PL2  | Pha mặt PL2   |        |
|                   | CHẠY KHỞI TẠO       | 0.74            | 27.35          | 0.74         | 25.48         |        |
| 1754              | CHẠY THỬ 1          | 1.21            | 5.71           | 1.17         | 4.29          |        |
| 135-              | CHẠY THỬ 2          | 0.78            | 342.88         | 0.76         | 342.77        | SAVE   |
|                   | CHẠY CHUẨN 1        |                 |                |              |               |        |
|                   | CHẠY CHUẨN 2        |                 |                |              |               | ADD TO |
| 180°              | ΤΊΝΗ ΤΟΆΝ           | Cor Mass PL1    | Cor Angle PL1  | Cor Mass PL2 | Cor Angle PL2 |        |
|                   | Kết quả(gr/độ)      | 11.5            | 0.2            | 16.6         | 257.1         |        |
|                   | CHIA GÓC            | Alpha1(<90°)    | Beta1(<90°)    | Alpha2(<90°) | Beta2(<90°)   |        |
|                   | Góc chia(độ)        |                 |                |              |               | RESET  |
| 225°              | Khối lượng chia(gr) |                 |                |              |               |        |
|                   | Khoan sâu(mm)       |                 |                |              |               | CHẠY   |
|                   | 270°                |                 |                | 270°         |               |        |

Hình 5.9 Kết quả sau khi cân bằng động bằng nút CORRECTION MASS

Kết quả trong Hình 5.9 mới là kết quả về khối lượng và vị trí của vật bù. Trong trường hợp, người dùng muốn gắn vật bù vào các vị trí có sẵn trong roto. Người dùng cần thao tác như (Hình 5.10). Đầu tiên, người dùng cần ấn nút "CHIA GÓC" ở vị trí số (1), sau đó, chọn nút "TÍNH TOÁN" ở vị trí số (2). Tiếp tục nhấn nút "SPLIT MASS" ở vị trí số (3) thu được kết quả như Hình 5.11. Kết quả này thể hiện được khối lượng cần bù vào ở các vị trí có sẵn trong vật rắn. No\_? là vị trí cánh tương ứng thêm vật nặng tính từ Trial Mass (No 0)

Như vậy, người dùng đã hoàn thành xong cân bằng động hai mặt phẳng. Việc tiếp theo cần làm là *tháo vật thử* và thêm (hoặc bớt - phụ thuộc vào phần cài đặt **HÀNH** ĐỘNG BÙ của người dùng) các vật bù đã tính toán được để thực hiện các bước "Chạy chuẩn 1, 2" nhằm mục đích điều chỉnh cho mức rung động thấp nhất có thể.

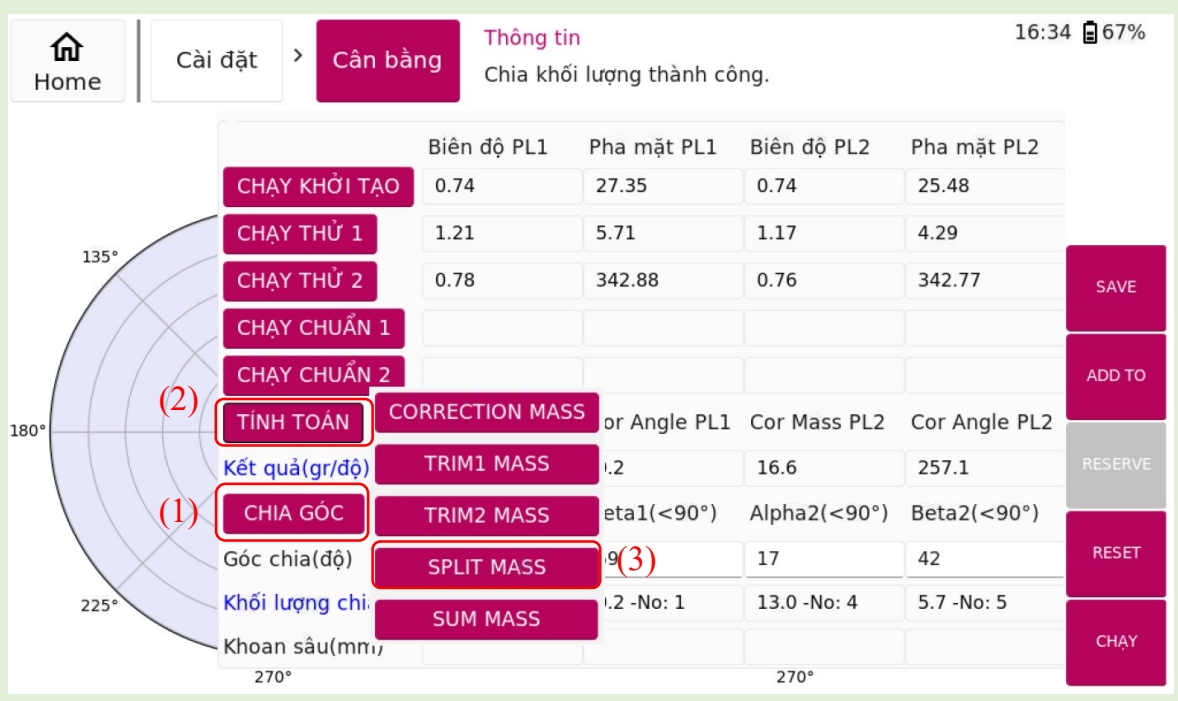

Hình 5.10 Các bước thực hiện chia khối lượng vật bù

|   | <b>ದಿ</b><br>Home            | đặt > Cân bằr       | ng Chia khối | lượng thành cô | ng.          | 16:40         | 67%    |
|---|------------------------------|---------------------|--------------|----------------|--------------|---------------|--------|
|   |                              |                     | Biên độ PL1  | Pha mặt PL1    | Biên độ PL2  | Pha mặt PL2   |        |
|   |                              | CHẠY KHỞI TẠO       | 0.74         | 27.35          | 0.74         | 25.48         |        |
|   | 1354                         | CHẠY THỬ 1          | 1.21         | 5.71           | 1.17         | 4.29          |        |
|   | 133                          | CHẠY THỬ 2          | 0.78         | 342.88         | 0.76         | 342.77        | SAVE   |
|   |                              | CHẠY CHUẨN 1        |              |                |              |               |        |
|   |                              | CHẠY CHUẨN 2        |              |                |              |               | ADD TO |
| 1 | .80°                         | TÍNH TOÁN           | Cor Mass PL1 | Cor Angle PL1  | Cor Mass PL2 | Cor Angle PL2 |        |
|   |                              | Kết quả(gr/độ)      | 11.5         | 0.2            | 16.6         | 257.1         |        |
|   | $\setminus \setminus \times$ | CHIA GÓC            | Alpha1(<90°) | Beta1(<90°)    | Alpha2(<90°) | Beta2(<90°)   |        |
|   | $\setminus$                  | Góc chia(độ)        | 1            | 59             | 17           | 42            | RESET  |
|   | 225°                         | Khối lượng chia(gr) | 11.4 -No: 0  | 0.2 -No: 1     | 13.0 -No: 4  | 5.7 -No: 5    |        |
|   |                              | - Khoan sâu(mm)     |              | ĺ              | ĺ            | Ì             | CHẠY   |
|   |                              | 270°                |              |                | 270°         |               |        |

Hình 5.11 Kết quả thu được sau khi chia khối lượng vật bù

*Chú ý*:Khi chia góc thì phần mềm sẽ tự động chia theo số cánh đã nhập, người dùng có hể tự chia theo góc bất kì bằng cách nhập vào. Khi nhấn "SPLIT MASS" phần mềm sẽ chia khối lượng về các cánh tương ứng, chỉ số cánh tính từ Trial Mass(No 0) thuận chiều quay của roto. Nếu chọn gốc tọa độ là tia LASER thì người dùng cần xác định góc từ tia LASER đến vị trí gắn đối trọng.

#### e) Bước "CHẠY CHUẨN 1"

Sau khi người dùng đã thực hiện xong việc tháo vật thử và thêm vật bù, tiến hành xem xét lại các rung động ở trang "CÂN BẰNG". Nếu độ rung đã đạt yêu cầu thì không cần chạy bước "CHẠY CHUẨN 1" và ngược lại. Việc thêm vào bước "CHẠY CHUẨN 1" được thực hiện như bước "CHẠY VẬT THỦ" và "CHẠY KHỔI TẠO" (Hình 5.12).

| <b>ದಿ</b><br>Home                 | đặt > Cân bằn                        | ng SPEED= 3  | 1496 RPM      |              | 16:53         | 3 🛢 63% |
|-----------------------------------|--------------------------------------|--------------|---------------|--------------|---------------|---------|
|                                   | _                                    | Biên độ PL1  | Pha mặt PL1   | Biên độ PL2  | Pha mặt PL2   |         |
|                                   | CHẠY KHỞI TẠO                        | 0.74         | 27.35         | 0.74         | 25.48         |         |
| 1350                              | CHẠY THỬ 1                           | 1.21         | 5.71          | 1.17         | 4.29          |         |
| 133-                              | CHẠY THỬ 2                           | 0.78         | 342.88        | 0.76         | 342.77        | SAVE    |
| (2)                               | CHẠY CHUẨN 1                         | 0.14         | 342.24        | 0.09         | 357.86        |         |
|                                   | CHẠY CHUẨN 2                         |              |               |              | (1)           | ADD TO  |
| 180°                              | TÍNH TOÁN                            | Cor Mass PL1 | Cor Angle PL1 | Cor Mass PL2 | Cor Angle PL2 |         |
|                                   | Kết quả(gr/độ)                       | 11.5         | 0.2           | 16.6         | 257.1         | RESERVE |
| $\langle \langle \rangle \rangle$ | CHIA GÓC                             | Alpha1(<90°) | Beta1(<90°)   | Alpha2(<90°) | Beta2(<90°)   |         |
| $\mathbb{N}$                      | Góc chia(độ)                         | 1            | 59            | 17           | 42            | RESET   |
| 225°                              | Khối lượng chia(gr)<br>Khoan sâu(mm) |              |               |              |               | CHẠY    |
|                                   | 270°                                 |              |               | 270°         |               |         |

Hình 5.12 Thêm dữ liệu vào CHẠY CHUẨN 1

Phần Tính toán của chạy chuẩn 1 giống với phần tính toán trước Chỉ khác thay vì ấn vào nút "**CORRECTION MASS**" thì người dùng cần ấn nút "**TRIM 1 MASS**" như (hình 5.13).

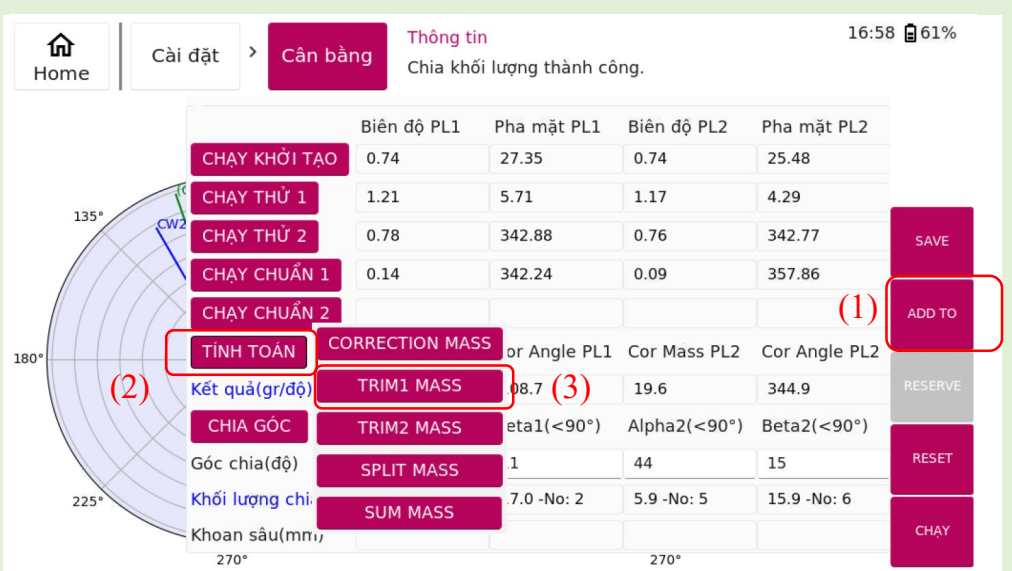

Hình 5.13 Tính toán CHẠY CHUẨN 1

#### f) Bước CHẠY CHUẨN 2

Sau bước chạy chuẩn 1, nếu độ rung đã đạt yêu cầu thì không cần chạy bước "CHẠY CHUẨN 2" và ngược lại. Các bước thực hiện như "CHẠY CHUẨN 1" và trong phần "TÍNH TOÁN" cần ấn nút "TRIM 2 MASS" như (Hình 5.14).

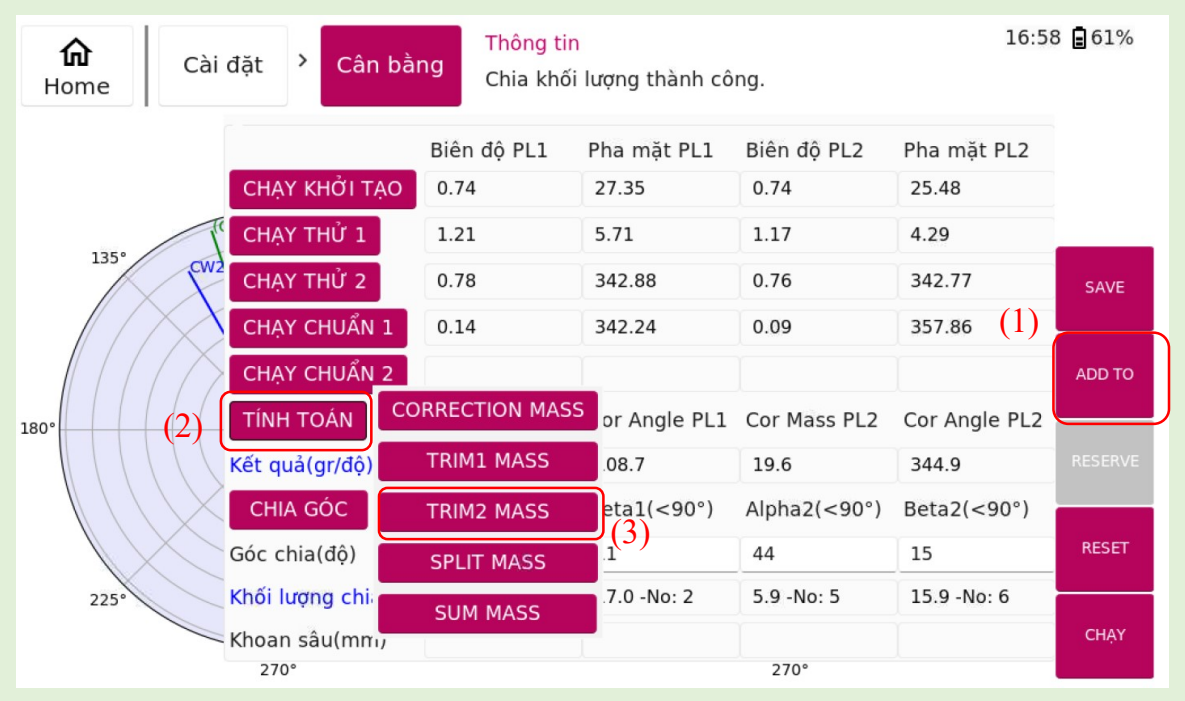

Hình 5.14 Các bước tính toán CHẠY CHUẨN 2

#### g) Bước "SUM MASS"

Khi người dùng thực hiện một lần đo bao gồm nhiều bước chạy, ví dụ như chạy CORRECTION MASS và CHẠY CHUẨN 1 hoặc thực hiện cả 3 bước chạy CORRECTION MASS, CHẠY CHUẨN 1 và CHẠY CHUẨN 2.

Trong trường hợp sau khi chạy nhiều bước như trên, số lượng vật bù được thêm vào roto là rất nhiều. Nên chức năng "**SUM MASS**" được sinh ra để tổng hợp lại số lượng vật bù thành một khối lượng vật bù duy nhất, nhằm thu gọn cho roto.

Việc thực hiện tính năng này tương tự như bước tính toán ở bước CORRECTION MASS hay CHẠY CHUẨN 1 ,2.

### 6. Tính năng phân tích cộng hưởng

#### 6.1 Cài đặt

Từ màn hình **Home** (Hình 1.3) chọn tính năng **Phân tích cộng hưởng**. Màn hình cài đặt trong tính năng **Phân tích cộng hưởng** hiện ra như (Hình 6.1). Nhập các tham số cài đặt sau đó nhấn **ÁP DỤNG** để xác nhận

| <u>۵</u>      | Cài đặt > Ph<br>Côn | ân tích Thông tin<br>g hưởng Thời gian | còn lai: 0 |         | 09:07 🗐 72% |
|---------------|---------------------|----------------------------------------|------------|---------|-------------|
| Chidat        | Ċ.                  |                                        | con için o |         |             |
| Tính năng     | Impact test $\sim$  | Lọc bandpass từ                        | 10         | 🏟 dự án |             |
| Cổng cảm biến | Port1 ~             | Lọc bandpass tới                       | 3000       |         |             |
| Cổng búa lực  | Port2 ~             | Tốc độ lấy mẫu                         | 32768 ~    |         |             |
| Kiểu cửa sổ   | Exponential 🗸       | Thời gian lấy mẫu                      | 4 ~        |         |             |
| Hệ số cửa sổ  | Damping rat $$      | Tốc độ dò                              | 20         |         |             |
| Kiểu bộ lọc   | BANDPASS ~          | Số lần trung bình                      | 3 ~        |         |             |
|               |                     |                                        |            |         |             |
|               |                     |                                        |            |         |             |
|               |                     |                                        |            |         |             |
|               |                     |                                        |            |         | ÁP DỤNG     |

Hình 6.1 Màn hình cài đặt Phân tích cộng hưởng

Các chức năng trong màn hình cài đặt (Hình 6.1) được mô tả chi tiết như (Bảng 6.1).

| Đầu mục          | Mô tả chi tiết                                                                                  |
|------------------|-------------------------------------------------------------------------------------------------|
| Tính năng        | Chọn tính năng trong quá trình phân tích cộng hưởng.<br>Có 2 lựa chọn là "Impact test" và "FRF" |
| Cổng cảm biến    | Chọn tên cổng trên thân máy sẽ cắm cảm biến                                                     |
| Cổng búa lực     | Chọn tên cổng trên thân máy sẽ cắm búa lực                                                      |
| Kiểu cửa sổ      |                                                                                                 |
| Hệ số của sổ     |                                                                                                 |
| Kiểu bộ lọc      |                                                                                                 |
| Lọc bandpass từ  | Điểm bắt đầu của bộ lọc Bandpass                                                                |
| Lọc bandpass tới | Điểm kết thúc của bộ lọc Bandpass                                                               |

| Tốc độ lấy mẫu       |                                                      |
|----------------------|------------------------------------------------------|
| Thời gian lấy<br>mẫu | Thời gian để tiến hành lấy mẫu, tính bằng giây (s)   |
| Tốc độ dò            | Kích thước của một bước nhảy khi dò ttrên các đồ thị |
| Số lần trung bình    | Số lần lấy mẫu                                       |

#### 6.2 Phân tích cộng hưởng

#### 6.2.1 Giao diện

Sau khi ấn nút "ÁP DỤNG" ở màn hình cài đặt (Hình 6.1), người dùng tích chọn trang "PHÂN TÍCH CỘNG HƯỞNG" để màn hình xuất hiện giao diện như (Hình 6.2).

Khi ấn nút **"FUNC"** trên thanh công cụ (1) thì thành công cụ (2) sẽ được xuất hiện như (Hình 6.2).

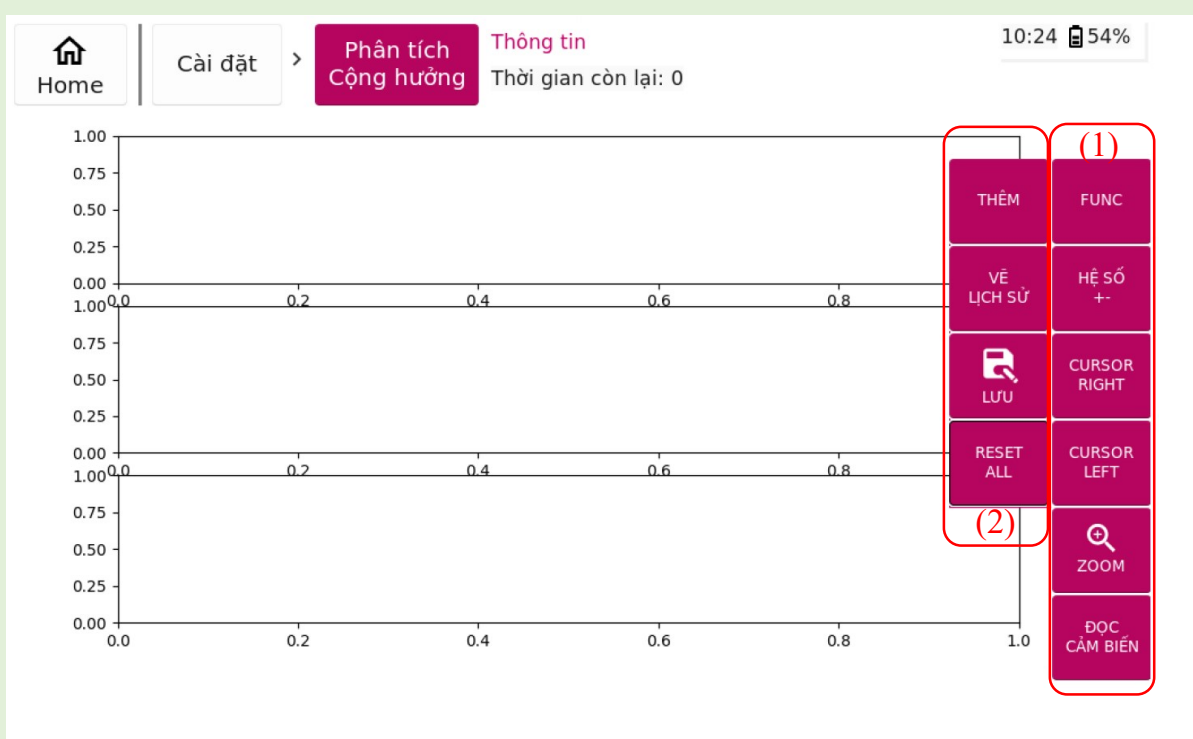

Hình 6.2 Màn hình trang Phân tích cộng hưởng

| Các chức | năng | trong | trang | Phân | tích | cộng | hưởng |
|----------|------|-------|-------|------|------|------|-------|
|----------|------|-------|-------|------|------|------|-------|

| Đầu mục      | Mô tả chi tiết                                                    |
|--------------|-------------------------------------------------------------------|
| Func         | Chọn các tính năng trong thanh công cụ ở cột (2) trong (Hình 6.2) |
| Hệ số ±      | Tăng giảm hệ số chiều dài hoặc hệ số giảm chấn                    |
| Cursor right | Di chuyển thanh Tracking sang trái                                |
| Cursor left  | Di chuyển thanh Tracking sang phải                                |

| zoom         | Phóng to, thu nhỏ, dịch trái, dịch phải các đồ thị |
|--------------|----------------------------------------------------|
| Đọc cảm biến | Đọc dữ liệu từ cảm biến                            |

#### 6.2.2 Các bước phân tích tần số cộng hưởng

**Bước 1:** Sau khi nhấn nút "đọc cảm biến" vị trí số (1) trong (Hình 6.3), mục "thông tin" sẽ đếm ngược thời gian lấy mẫu như vị trí (2) trong (Hình 6.3). Trong khoảng thời gian này, người dùng tiến hành lấy mẫu bằng cách gõ búa lực. Khi thời gian lấy mẫu kết thúc, kết quả sẽ được hiển thị ở ba đồ thị biên độ, pha và gia tốc trọng tường như (Hình 6.4).

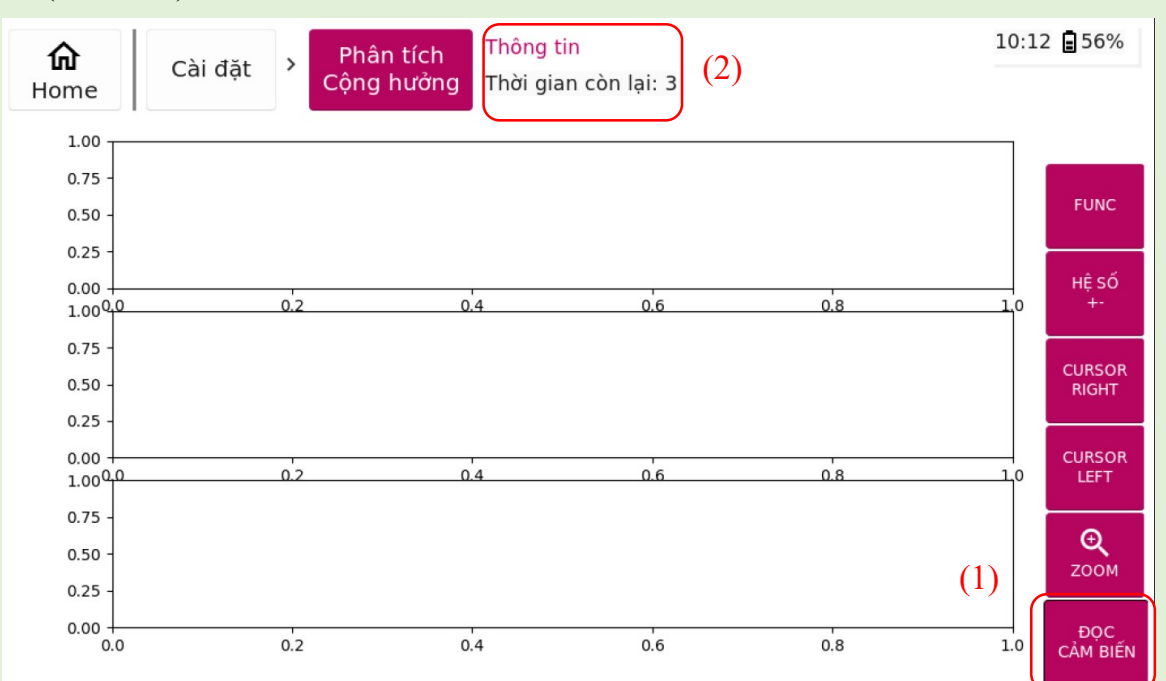

Hình 6.3 Các bước đọc cảm biến lấy mẫu

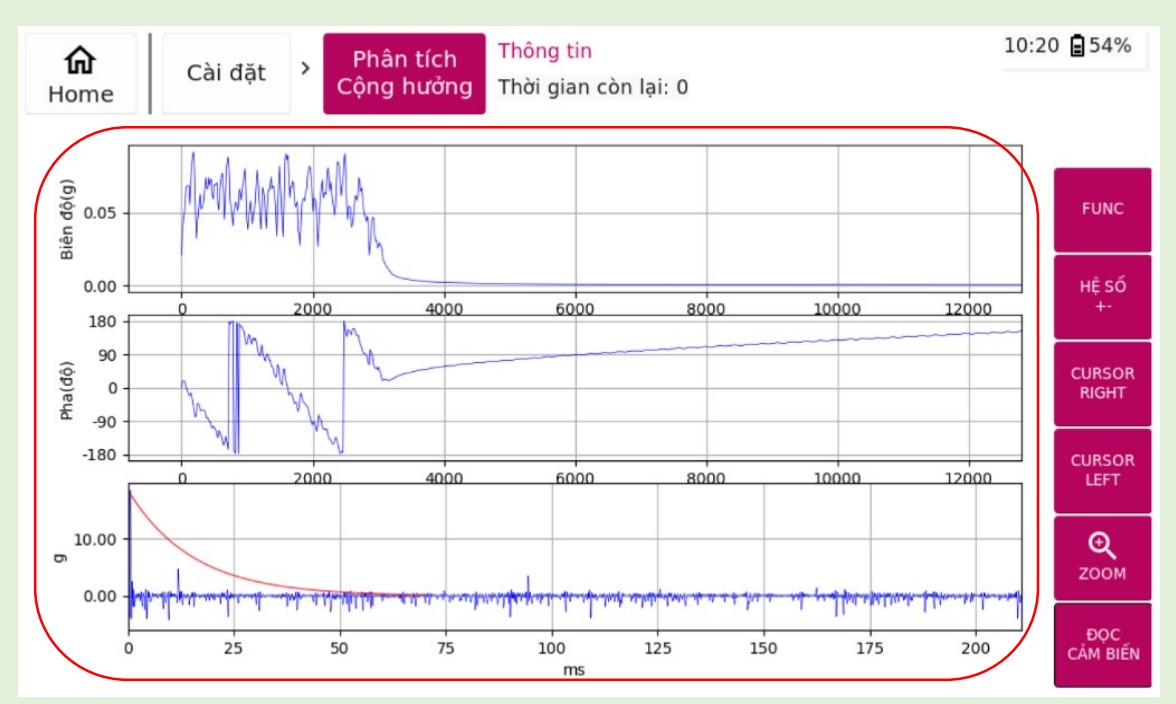

Hình 6.4 Kết quả đọc cảm biến

**Bước 2:** Sau khi đo xong, người dùng sử dụng tính năng **"THÊM"** để thực hiện các lần đo tiếp theo dựa trên **Số Lần Trung Bình** mà người dùng đã cài đặt ở màn hình cài đặt (Hình 6.5). Số lần đo còn lại sẽ hiển thị ở mục **Thông tin**. Từ đó, máy sẽ tự động tính toán ra các giá trị trung bình.

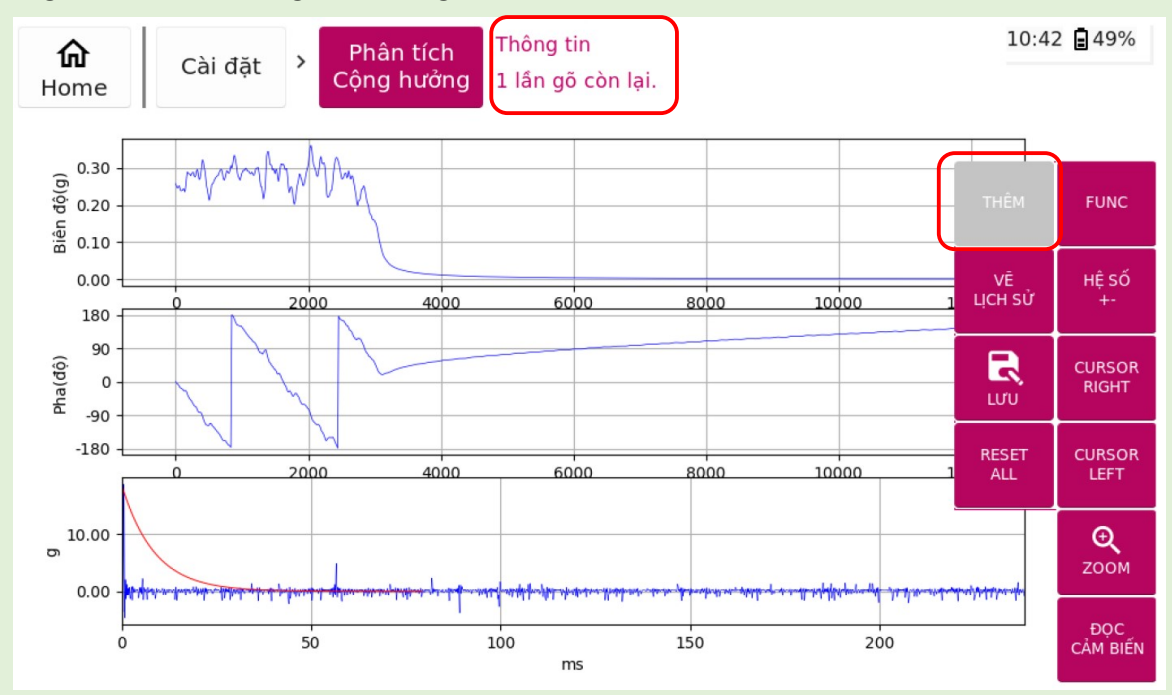

Hình 6.5 Thêm các lần gõ mới